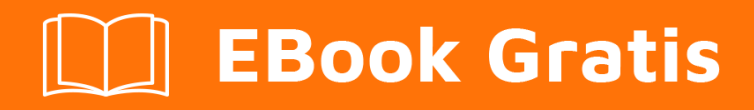

# APRENDIZAJE opencv

Free unaffiliated eBook created from **Stack Overflow contributors.** 

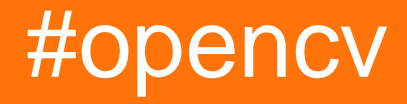

## Tabla de contenido

| Acerca de                                                                  |
|----------------------------------------------------------------------------|
| Capítulo 1: Empezando con opencv                                           |
| Observaciones                                                              |
| Versiones                                                                  |
| OpenCV 3                                                                   |
| OpenCV 2                                                                   |
| Examples                                                                   |
| Cargar y mostrar una imagen con OpenCV3                                    |
| Construye e instala OpenCV desde la fuente4                                |
| Prepararse para la construcción4                                           |
| Construir e instalar                                                       |
| Instalación de prueba5                                                     |
| Hola ejemplo mundial en Java6                                              |
| Obtener imagen de webcam                                                   |
| Java6                                                                      |
| C ++                                                                       |
| Pitón                                                                      |
| Primeros pasos con OpenCV 3.1 en Windows8                                  |
| ¿Qué y por qué OPENCV?14                                                   |
| Capítulo 2: Acceso a píxeles                                               |
| Observaciones                                                              |
| Examples16                                                                 |
| Acceda a valores de píxeles individuales con cv :: Mat :: at ()16          |
| Acceso eficiente a píxeles usando cv :: Mat :: ptr puntero17               |
| Configuración y obtención de valores de píxeles de una imagen gris en C ++ |
| Acceso a píxeles alternativos con Matiterator19                            |
| Acceso a píxeles en el tapete                                              |
| Capítulo 3: Cargar y guardar varios formatos de medios                     |
| Examples                                                                   |
| Cargando imagenes                                                          |

| Cargando Videos                                              |
|--------------------------------------------------------------|
| Captura en vivo                                              |
| Videos de ahorro                                             |
| Guardar imágenes                                             |
| Capítulo 4: Clasificadores en cascada                        |
| Examples                                                     |
| Usando los clasificadores en cascada para detectar la cara27 |
| Pitón                                                        |
| Código                                                       |
| Resultado                                                    |
| Clasificadores en cascada para detectar rostro con Java28    |
| Java                                                         |
| Detección de rostro mediante clasificador haar en cascada29  |
| C ++                                                         |
| Capítulo 5: Contraste y brillo en C ++                       |
| Sintaxis                                                     |
| Parámetros                                                   |
| Observaciones                                                |
| g (i, j) = .f (i, j) +                                       |
| Examples                                                     |
| Ajuste de brillo y contraste de una imagen en c ++           |
| Capítulo 6: Creando un video                                 |
| Introducción                                                 |
| Examples                                                     |
| Creando un video con OpenCV (Java)                           |
| Capítulo 7: Detección de bordes                              |
| Sintaxis                                                     |
| Parámetros                                                   |
| Examples                                                     |
| Algoritmo Canny                                              |
| Algoritmo Canny - C ++                                       |

| Cálculo de umbrales                                                            |                 |
|--------------------------------------------------------------------------------|-----------------|
| Video de Canny Edge de Webcam Capture - Python                                 |                 |
| Creación de prototipos de umbrales de Canny Edge con barras de seguimiento     |                 |
| Capítulo 8: Detección de manchas                                               |                 |
| Examples                                                                       |                 |
| Detección de manchas circulares                                                |                 |
| Capítulo 9: Detección de objetos                                               |                 |
| Examples                                                                       |                 |
| Coincidencia de plantillas con Java                                            |                 |
| Código fuente de Java                                                          |                 |
| RESULTADO                                                                      | 42              |
| Capítulo 10: Dibujar formas (línea, círculo,, etc.) en C ++                    | 44              |
| Introducción                                                                   | 44              |
| Examples                                                                       |                 |
| Muestra de formas de dibujo                                                    |                 |
| Capítulo 11: Estructuras basicas                                               |                 |
| Introducción                                                                   | 47              |
| Examples                                                                       |                 |
| Tipo de datos                                                                  |                 |
| Estera                                                                         | 47              |
| Vec                                                                            | 48              |
| Capítulo 12: Funciones de dibujo en Java                                       |                 |
| Examples                                                                       |                 |
| Dibujar el rectángulo en la imagen                                             | 50              |
| Capítulo 13: Genere y compile opencv 3.1.0-dev para Python2 en Windows usan 51 | do CMake y Visu |
| Observaciones                                                                  |                 |
| Examples                                                                       |                 |
| Lectura de imagen y conversión a escala de grises                              | 60              |
| Capítulo 14: Inicialización de OpenCV en Android                               | 62              |
| Examples                                                                       |                 |
| Inicialización asíncrona                                                       | 62              |

| Administrador de OpenCV                                                                                                    | 63 |
|----------------------------------------------------------------------------------------------------|----|
| Inicialización Estática                                                                                                    | 63 |
| Capítulo 15: Instalación de OpenCV                                                                                                    |    |
| Introducción                                                                                                    |    |
| Examples                                                                                                    | 65 |
| Instalación de OpenCV en Ubuntu                                                                                                    |    |
| Canítulo 16: Modificación de contenido de imagen                                                                                                    | 68 |
|                                                                                                    |    |
|                                                                                                    |    |
|                                                                                                    |    |
| Modificacion pixel a pixel de las imagenes                                                                                                    |    |
| Modificación del color de la imagen en OpenCV - kmeans (). Para escanear todos los píxeles                                                                                                    |    |
| Capítulo 17: Mostrar imagen OpenCV                                                                                                    |    |
| Examples                                                                                                    |    |
| Lectura básica y visualización de una imagen                                                                                                    | 70 |
| Leyendo MJPEG desde camara IP                                                                                                    |    |
| Display Image OpenCV Java                                                                                                    | 71 |
|                                                                                                    |    |
| Capítulo 18: Procesamiento de imágenes                                                                                                    | 72 |
| Capítulo 18: Procesamiento de imágenes                                                                                                    |    |
| Capítulo 18: Procesamiento de imágenes<br>Sintaxis<br>Parámetros                                                                                                    |    |
| Capítulo 18: Procesamiento de imágenes<br>Sintaxis<br>Parámetros<br>Observaciones                                                                                                    |    |
| Capítulo 18: Procesamiento de imágenes<br>Sintaxis<br>Parámetros<br>Observaciones<br>Examples                                                                                                    |    |
| Capítulo 18: Procesamiento de imágenes<br>Sintaxis<br>Parámetros<br>Observaciones<br>Examples<br>Suavizar imágenes con desenfoque gaussiano en C ++.                                                                                                    |    |
| Capítulo 18: Procesamiento de imágenes<br>Sintaxis<br>Parámetros<br>Observaciones<br>Examples<br>Suavizar imágenes con desenfoque gaussiano en C ++.                                                                                                    |    |
| Capítulo 18: Procesamiento de imágenes<br>Sintaxis.<br>Parámetros.<br>Observaciones.<br>Examples.<br>Suavizar imágenes con desenfoque gaussiano en C ++.<br>Umbral.<br>Filtrado bilateral.                                                                                                    |    |
| Capítulo 18: Procesamiento de imágenes<br>Sintaxis<br>Parámetros<br>Observaciones<br>Examples<br>Suavizar imágenes con desenfoque gaussiano en C ++.<br>Umbral.<br>Filtrado bilateral.<br>Capítulo 19: Usando los clasificadores en cascada en Java                                                                                                    |    |
| Capítulo 18: Procesamiento de imágenes<br>Sintaxis<br>Parámetros<br>Observaciones<br>Examples<br>Suavizar imágenes con desenfoque gaussiano en C ++.<br>Umbral<br>Filtrado bilateral.<br>Capítulo 19: Usando los clasificadores en cascada en Java<br>Sintaxis                                                                                                    |    |
| Capítulo 18: Procesamiento de imágenes<br>Sintaxis<br>Parámetros<br>Observaciones<br>Examples<br>Suavizar imágenes con desenfoque gaussiano en C ++.<br>Umbral<br>Filtrado bilateral.<br>Capítulo 19: Usando los clasificadores en cascada en Java<br>Sintaxis<br>Parámetros                                                                                                    |    |
| Capítulo 18: Procesamiento de imágenes.<br>Sintaxis.<br>Parámetros.<br>Observaciones.<br>Examples.<br>Suavizar imágenes con desenfoque gaussiano en C ++.<br>Umbral.<br>Filtrado bilateral.<br>Capítulo 19: Usando los clasificadores en cascada en Java.<br>Sintaxis.<br>Parámetros.<br>Examples.                                                                                                    |    |
| Capítulo 18: Procesamiento de imágenes.<br>Sintaxis.<br>Parámetros.<br>Observaciones.<br>Examples.<br>Suavizar imágenes con desenfoque gaussiano en C ++.<br>Umbral.<br>Filtrado bilateral.<br>Capítulo 19: Usando los clasificadores en cascada en Java.<br>Sintaxis.<br>Parámetros.<br>Examples.<br>Obtención de una imagen estática, detección de elementos en ella y salida de los resultado                                                                                                    |    |
| Capítulo 18: Procesamiento de imágenes.<br>Sintaxis.<br>Parámetros.<br>Observaciones.<br>Examples.<br>Suavizar imágenes con desenfoque gaussiano en C ++.<br>Umbral.<br>Filtrado bilateral.<br>Capítulo 19: Usando los clasificadores en cascada en Java.<br>Sintaxis.<br>Parámetros.<br>Examples.<br>Obtención de una imagen estática, detección de elementos en ella y salida de los resultado<br>Detectar imágenes desde un dispositivo de video.                                                        |    |
| Capítulo 18: Procesamiento de imágenes.<br>Sintaxis.<br>Parámetros.<br>Observaciones.<br>Examples.<br>Suavizar imágenes con desenfoque gaussiano en C ++.<br>Umbral.<br>Filtrado bilateral.<br>Capítulo 19: Usando los clasificadores en cascada en Java.<br>Sintaxis.<br>Parámetros.<br>Examples.<br>Obtención de una imagen estática, detección de elementos en ella y salida de los resultado<br>Detectar imágenes desde un dispositivo de video.<br>Convertir un objeto Mat en un objeto BufferedImage. |    |

| Capítulo 20: Utilizando VideoCapture con OpenCV Python |    |
|--------------------------------------------------------|----|
| Examples                                               |    |
| Leyendo cuadros desde un video pre-capturado           | 83 |
| Utilizando VideoCapture con OpenCV Java                | 83 |
| Creditos                                               | 85 |

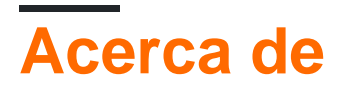

You can share this PDF with anyone you feel could benefit from it, downloaded the latest version from: opencv

It is an unofficial and free opency ebook created for educational purposes. All the content is extracted from Stack Overflow Documentation, which is written by many hardworking individuals at Stack Overflow. It is neither affiliated with Stack Overflow nor official opency.

The content is released under Creative Commons BY-SA, and the list of contributors to each chapter are provided in the credits section at the end of this book. Images may be copyright of their respective owners unless otherwise specified. All trademarks and registered trademarks are the property of their respective company owners.

Use the content presented in this book at your own risk; it is not guaranteed to be correct nor accurate, please send your feedback and corrections to info@zzzprojects.com

# Capítulo 1: Empezando con opencv

## Observaciones

Esta sección proporciona una descripción general de qué es opencv y por qué un desarrollador puede querer usarlo.

También debe mencionar cualquier tema grande dentro de la apertura, y vincular a los temas relacionados. Dado que la Documentación para openco es nueva, es posible que deba crear versiones iniciales de los temas relacionados.

## Versiones

# OpenCV 3

| Versión  | Fecha de lanzamiento |
|----------|----------------------|
| 3.2      | 2016-12-23           |
| 3.1      | 2015-12-18           |
| 3.0      | 2015-06-03           |
| 3.0 RC1  | 2015-04-23           |
| 3.0 beta | 2014-11-07           |
| 3.0 alfa | 2014-08-21           |

## **OpenCV 2**

| Versión | Fecha de lanzamiento |
|---------|----------------------|
| 2.4.13  | 2016-05-19           |
| 2.4.12  | 2015-07-30           |
| 2.4.11  | 2015-02-25           |
| 2.4.10  | 2014-10-01           |
| 2.4.9   | 2014-04-14           |
| 2.3.1   | 2011-08-17           |

| Versión | Fecha de lanzamiento |
|---------|----------------------|
| 2.3.0   | 2011-07-04           |
| 2.2.0   | 2010-12-05           |
| 2.1.0   | 2010-04-06           |
| 2.0.0   | 2009-10-01           |
| 1.0.0   | 2006-10-19           |

## **Examples**

Cargar y mostrar una imagen con OpenCV

Con este ejemplo, veremos cómo cargar una imagen en color desde el disco y mostrarla utilizando las funciones integradas de OpenCV. Podemos usar los enlaces C / C ++, Python o Java para lograr esto.

#### En C ++:

```
#include <opencv2/core.hpp>
#include <opencv2/highgui.hpp>
#include <iostream>
using namespace cv;
int main(int argc, char** argv) {
   // We'll start by loading an image from the drive
   Mat image = imread("image.jpg", CV_LOAD_IMAGE_COLOR);
    // We check that our image has been correctly loaded
   if(image.empty()) {
       std::cout << "Error: the image has been incorrectly loaded." << std::endl;</pre>
       return 0;
   }
   // Then we create a window to display our image
   namedWindow("My first OpenCV window");
   // Finally, we display our image and ask the program to wait for a key to be pressed
   imshow("My first OpenCV window", image);
   waitKey(0);
   return 0;
}
```

#### En Python:

import sys
import cv2

```
# We load the image from disk
img = cv2.imread("image.jpg", cv2.CV_LOAD_IMAGE_COLOR)
# We check that our image has been correctly loaded
if img.size == 0
    sys.exit("Error: the image has not been correctly loaded.")
# We create a window to display our image
cv2.namedwindow("My first OpenCV window")
# We display our image and ask the program to wait until a key is pressed
cv2.imshow("My first OpenCV window", img)
cv2.waitKey(0)
# We close the window
cv2.destroyAllWindows()
```

#### En Java:

```
import org.opencv.core.Core;
import org.opencv.core.Mat;
import org.opencv.core.CvType;
import org.opencv.highgui.Highgui;
public class Sample{
  public static void main (String[] args) {
    //Load native opencv library
    System.loadLibrary(Core.NATIVE_LIBRARY_NAME);
    //Read image from file first param:file location ,second param:color space
    Mat img = imread("image.jpg",CV_LOAD_IMAGE_COLOR);
    //If the image is successfully read.
    if (img.size() == 0) {
        System.exit(1);
    }
}
```

HighGui no tiene ventanas nombradas ni equivalentes en el show en Java abierto. Utilice swing o swt para mostrar la imagen.

#### Construye e instala OpenCV desde la fuente

Esta es una guía paso a paso para instalar OpenCV 3 en un sistema Linux basado en Debian desde la fuente. Los pasos deben seguir siendo los mismos para otras distribuciones, simplemente reemplace los comandos relevantes del administrador de paquetes al instalar paquetes para la compilación.

**Nota:** Si no tiene ganas de perder el tiempo creando cosas o le disgusta el terminal, lo más probable es que pueda instalar OpenCV desde la GUI del administrador de paquetes Synaptic. Sin embargo, estas bibliotecas a menudo están desactualizadas.

## Prepararse para la construcción

Ejecute los siguientes comandos en su terminal para instalar los paquetes requeridos:

Los siguientes paquetes son opcionales:

Ejecute el siguiente comando para obtener el código fuente de OpenCV y preparar la compilación:

```
mkdir ~/src
cd ~/src
git clone https://github.com/opencv/opencv.git
cd opencv
mkdir build && cd build
```

## Construir e instalar

Incluimos los ejemplos en la compilación, pero siéntase libre de omitirlos. También siéntase libre de establecer otras banderas y personalizar su construcción como mejor le parezca.

```
cmake -D CMAKE_BUILD_TYPE=RELEASE \
    -D CMAKE_INSTALL_PREFIX=/usr/local \
    -D INSTALL_PYTHON_EXAMPLES=ON \
    -D INSTALL_C_EXAMPLES=ON ..
```

Si CMake no informó ningún error o faltaron bibliotecas, continúe con la compilación.

make -j\$(nproc)

Si no se produjeron errores, podemos continuar con la instalación de OpenCV en el sistema:

sudo make install

Ahora OpenCV debería estar disponible para su sistema. Puede usar las siguientes líneas para saber dónde se instaló OpenCV y qué bibliotecas se instalaron:

```
pkg-config --cflags opencv # get the include path (-I)
pkg-config --libs opencv # get the libraries path (-L) and the libraries (-l)
```

## Instalación de prueba

Primero construimos los ejemplos de C ++:

cd ~/src/opencv/samples
cmake .
make

Si no se produjeron errores, ejecute una muestra, por ejemplo

./cpp/cpp-example-edge

Si se ejecuta el ejemplo, entonces las bibliotecas de C ++ se instalan correctamente.

A continuación, prueba los enlaces de Python:

```
python
>> import cv2
>> print cv2.__version__
```

Si estos comandos importan OpenCV e imprimen la versión correcta sin quejarse, entonces los enlaces de Python están correctamente instalados.

Felicidades, acabas de construir e instalar OpenCV. Feliz programacion

Para Mac, consulte aquí la instalación de OpenCV en Mac OS X

Hola ejemplo mundial en Java

Imagen de OpenCv leída del sistema de archivos en Java

```
import org.opencv.core.Core;
import org.opencv.core.Mat;
import org.opencv.imgcodecs.Imgcodecs;
public class Giris {
   public static void main(String[] args) {
        //Load native library
        System.loadLibrary(Core.NATIVE_LIBRARY_NAME);
        //image container object
       Mat imageArray;
        //Read image from file system
       imageArray=Imgcodecs.imread("C:\\Users\\mesutpiskin\\sample.jpg");
       //Get image with & height
       System.out.println(imageArray.rows());
       System.out.println(imageArray.cols());
   }
}
```

#### Obtener imagen de webcam

Muestra un video en vivo tomado de una cámara web utilizando la clase VideoCapture de OpenCV con Java, C / C ++ y Python.

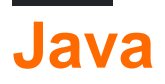

```
import org.opencv.core.Core;
import org.opencv.core.Mat;
import org.opencv.videoio.VideoCapture;
public class Camera {
    public static void main(String[] args) {
        // Load Native Library
        System.loadLibrary(Core.NATIVE_LIBRARY_NAME);
        // image container object
       Mat imageArray = new Mat();
        // Video device acces
       VideoCapture videoDevice = new VideoCapture();
        // 0:Start default video device 1,2 etc video device id
        videoDevice.open(0);
        // is contected
        if (videoDevice.isOpened()) {
        // Get frame from camera
           videoDevice.read(imageArray);
            // image array
            System.out.println(imageArray.toString());
            // Release video device
            videoDevice.release();
        } else {
            System.out.println("Error.");
    }
}
```

```
<mark>C +</mark>+
```

```
#include "opencv2/opencv.hpp"
#include "iostream"
int main(int, char**) {
    // open the first webcam plugged in the computer
    cv::VideoCapture camera(0);
    if (!camera.isOpened()) {
        std::cerr << "ERROR: Could not open camera" << std::endl;</pre>
        return 1;
    }
    // create a window to display the images from the webcam
    cv::namedWindow("Webcam", CV_WINDOW_AUTOSIZE);
    //\ {\rm this} will contain the image from the webcam
    cv::Mat frame;
    // capture the next frame from the webcam
    camera >> frame;
    // display the frame until you press a key
    while (1) {
        // show the image on the window
        cv::imshow("Webcam", frame);
        // wait (10ms) for a key to be pressed
        if (cv::waitKey(10) >= 0)
           break;
    }
```

## Pitón

}

```
import numpy as np
import cv2
# Video source - can be camera index number given by 'ls /dev/video*
# or can be a video file, e.g. '~/Video.avi'
cap = cv2.VideoCapture(0)
while(True):
   # Capture frame-by-frame
   ret, frame = cap.read()
    # Our operations on the frame come here
   gray = cv2.cvtColor(frame, cv2.COLOR_BGR2GRAY)
   # Display the resulting frame
   cv2.imshow('frame',gray)
   if cv2.waitKey(1) & 0xFF == ord('q'):
       break
# When everything done, release the capture
cap.release()
cv2.destroyAllWindows()
```

#### Primeros pasos con OpenCV 3.1 en Windows

Instalamos OpenCV 3.1.0 en Windows y empezamos. Hay dos formas de instalar OpenCV en Windows. Una es descargar el instalador y ejecutarlo. Otro es construir desde la fuente.

Esta es la forma más fácil de instalar OpenCV y comenzar. OpenCV ofrece binarios precompilados para instalar en Windows aquí . Una vez que finalice la descarga, extráigala e instálela en la ruta elegida.

**ProTip:** asegúrese de que su ruta OpenCV no incluya ningún espacio. Por lo tanto, es mejor si lo instala en el directorio C: \ o D: \ root

El problema con el método anterior es que no puede usar los módulos opencv\_contrib. Además, no viene con todas las herramientas y bibliotecas de terceros. Por lo tanto, si desea utilizar todos estos, simplemente siga adelante.

Explicaré el mínimo mínimo para instalar OpenCV desde la fuente. Para más avanzado, refiérase aquí .

- Instale CMake .
- Clone la fuente de OpenCV desde <a href="https://github.com/ltseez/opencv.git">https://github.com/ltseez/opencv.git</a> en algún directorio que no tenga espacios. Vamos a referirlo como "OpenCVdir".

| 📮 Itseez /                                                  | opencv                                                                          |                                                                                |                                       |                      |
|-------------------------------------------------------------|---------------------------------------------------------------------------------|--------------------------------------------------------------------------------|---------------------------------------|----------------------|
| <> Code                                                     | () Issues 880                                                                   | Pull requests 32                                                               | 🗐 Wiki                                | - <mark>/-</mark> Pu |
| Open Source                                                 | ce Computer Visi                                                                | ion Library http://op                                                          | encv.org                              |                      |
| C                                                           | 18,556 commits                                                                  | į                                                                              | <sup>9</sup> 3 branches               |                      |
| Branch: mas                                                 | ster - New pull r                                                               | request                                                                        | New file                              | Fi                   |
| Ahora, abra CMal<br>genere el director<br>compilación, cree | ke GUI y agregue su dire<br>io en el menú de compila<br>uno en su carpeta de op | ectorio de origen (OpenCVdir)<br>ación. <b>Consejo:</b> si no hay un<br>pencv. | ) al menú Orígenes y<br>directorio de |                      |
| File Tools Ontic                                            | .z - c./opency/bund                                                             |                                                                                |                                       |                      |
| The Tools Optic                                             | ons Help                                                                        |                                                                                |                                       |                      |
| Where is the source                                         | e code: C:/opencv/source                                                        |                                                                                |                                       |                      |
| Where is the source<br>Where to build the b                 | ons Help<br>e code: C:/opencv/source<br>pinaries: C:/opencv/build               |                                                                                |                                       |                      |
| Where is the source<br>Where to build the to<br>Search:     | ons Help<br>e code: C:/opencv/source<br>pinaries: C:/opencv/build               |                                                                                |                                       | Group                |

 Haga clic en Configurar y seleccione la versión del compilador de Visual Studio. Tenía Visual Studio 2013 Professional de 32 bits, así que elegí el compilador de Visual Studio 12.

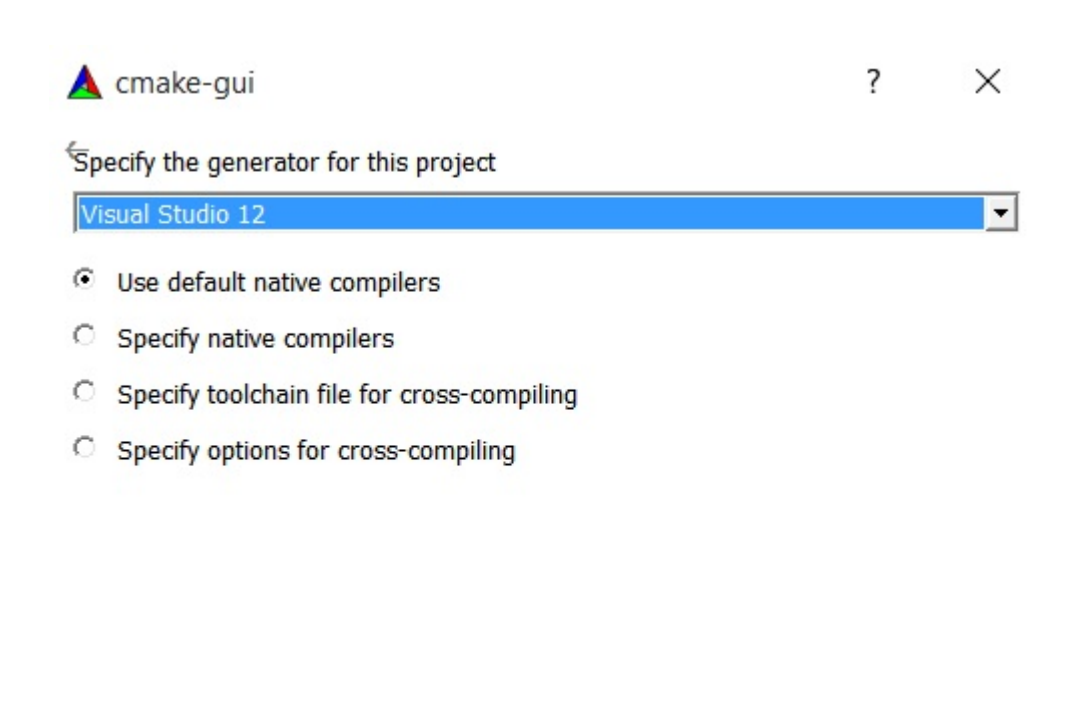

| < Dools | Finish | Cancel |
|---------|--------|--------|
|---------|--------|--------|

**Sugerencia:** Puede descargar Visual Studio 2013 Professional desde aquí. Viene con 30 días de prueba + 90 días de seguimiento extendido después de iniciar sesión.

- Presione Finalizar y CMake cargará todos los paquetes automáticamente. Puede agregar o eliminar paquetes. Presiona Configurar de nuevo.
- Si desea compilar con módulos opencv\_contrib adicionales, debe descargarlos desde aquí. Luego, extráigalos y agregue el directorio opencv\_contrib / modules a su CMake como se muestra a continuación.

| A | CMake     | 2.8.11.2 | - C:/opency/ | /build11    |
|---|-----------|----------|--------------|-------------|
|   | CITICATES | EIGHT HE | en openen    | D'anter i i |

| File Tools Op                                                                                                    | tions Help      |                        |                                   |                  |                   |
|----------------------------------------------------------------------------------------------------|-----------------|------------------------|-----------------------------------|------------------|-------------------|
| Where is the sour                                                                                                    | ce code: C:/    | opencv/source          |                                   |                  |                   |
| Where to build the                                                                                                    | e binaries: C:/ | opencv/build           |                                   |                  |                   |
| Search:                                                                                                    |                 |                        |                                   |                  | Group             |
| Name                                                                                                    |                 |                        |                                   | Value            |                   |
| <ul> <li>CUDA</li> <li>DOXYGEN</li> <li>ENABLE</li> <li>GIGEAPI</li> <li>INSTALL</li> <li>JAVA</li> <li>MATLAB</li> <li>OPENCV</li> </ul> |                 |                        |                                   | C:/opency/b      | uild11            |
| OPENC                                                                                                    |                 | DULES_PATH             |                                   | C:/opencv/s      | ource/opency      |
|                                                                                                    | /_WARNING       | S_ARE_ERRORS           |                                   |                  |                   |
|                                                                                                    |                 | Press Configure to upo | date and display new values in re | ed, then press G | Generate to gener |
| Configure                                                                                                    | Generate        | Current Generator: Vis | sual Studio 12                    |                  |                   |
| Ahora presiona                                                                                                    | Configurar r    | uevamente v luego      | presiona Generar                  |                  |                   |

- Ahora presiona Configurar nuevamente y luego presiona Generar.
- Cerrar CMake. Vaya a la carpeta your\_opencv \ build y abra el archivo denominado 'OpenCV.sln'. - Se abrirá Visual Studio. Ahora, ejecútalo en Debug

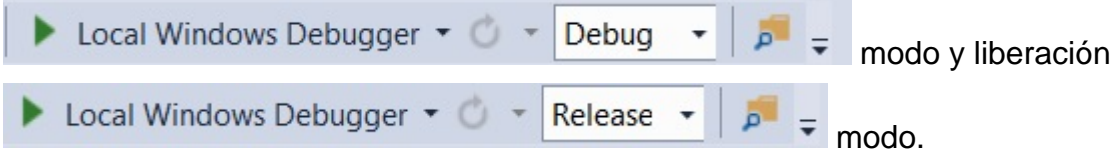

• Ahora, en el explorador de soluciones en la parte superior derecha de su Visual Studio, seleccione INSTALAR proyecto y compílelo.

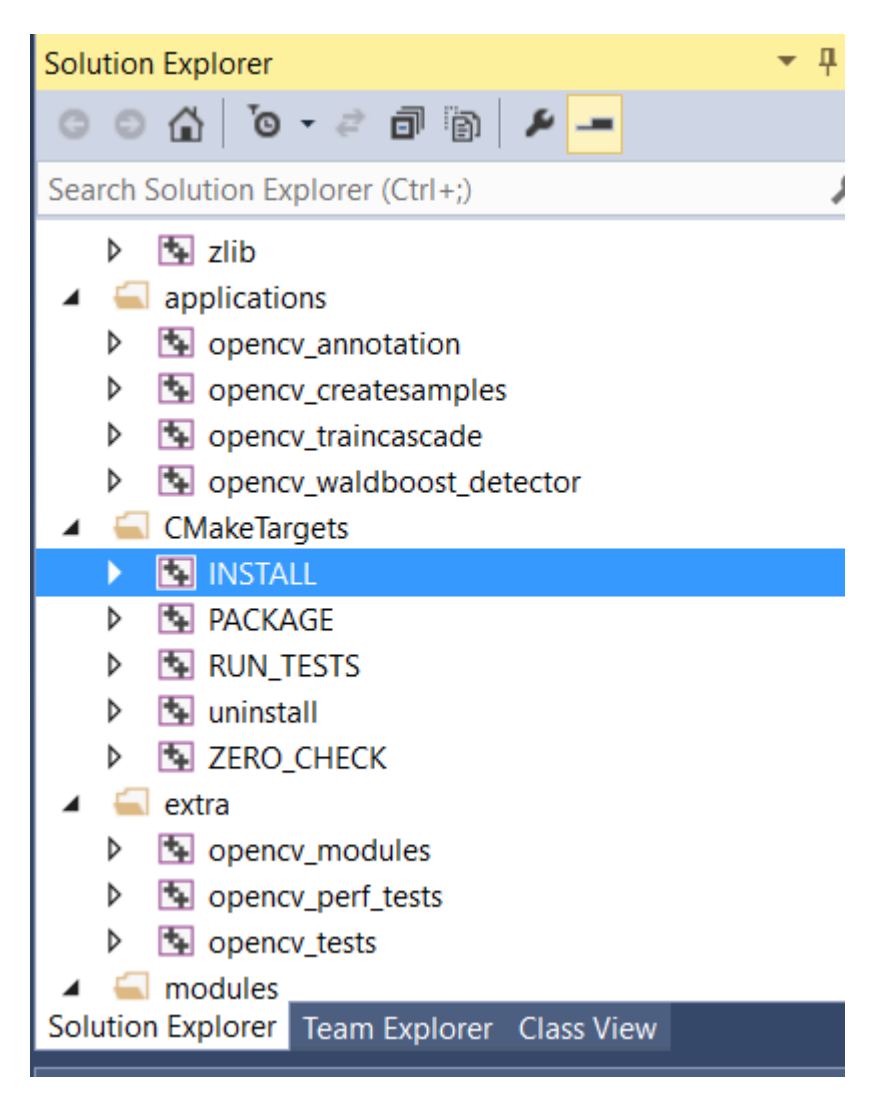

¡¡Hurra!! Disfruta de tu OpenCV.

#### Agregando OpenCV include directory a la variable PATH de las Variables de Ambiente:

• Vaya a Propiedades del sistema y haga clic en Configuración avanzada del sistema.

|   | System                                |                                                    |                                   |  |  |
|---|---------------------------------------|----------------------------------------------------|-----------------------------------|--|--|
| ~ |                                       | nel > System and Security > Sys                    | tem                               |  |  |
| • | Control Panel Home                    | View basic information                             | about your computer               |  |  |
|   | Device Manager                        | Windows edition                                    |                                   |  |  |
| P | Remote settings                       | Windows 10 Home Single                             | Language                          |  |  |
| P | System protection                     | © 2015 Microsoft Corporation. All rights reserved. |                                   |  |  |
| • | Advanced system settings              |                                                    |                                   |  |  |
|   | · · · · · · · · · · · · · · · · · · · | System                                             |                                   |  |  |
|   |                                       | Processor:                                         | Intel(R) Core(TM) i5-4210U CPU    |  |  |
|   |                                       | Installed memory (RAM):                            | 6.00 GB (5.89 GB usable)          |  |  |
|   |                                       | System type:                                       | 64-bit Operating System, x64-ba   |  |  |
|   |                                       | Pen and Touch:                                     | No Pen or Touch Input is availabl |  |  |
|   |                                       |                                                    |                                   |  |  |

• Ahora, haga clic en Variables de entorno >> Ruta >> Editar.

| Computer Name                   | Hardware                                                                       | Advanced       | System Protection    | Remote                     |                              |                                       |
|---------------------------------|--------------------------------------------------------------------------------|----------------|----------------------|----------------------------|------------------------------|---------------------------------------|
| You must be lo                  | gged on as                                                                     | Edit System    | Edit System Variable |                            |                              |                                       |
| Performance<br>Visual effects   | , processor                                                                    | scheduling, r  | nemory usage, and    | virtual memory<br>Settings | Variable nar<br>Variable val | ne: Path<br>ue: 7\Scrip               |
| User Profiles<br>Desktop setti  | ngs related t                                                                  | to your sign-i | n                    | Settings                   | System variable              | 2S<br>Value                           |
|                                 |                                                                                |                |                      |                            | Path                         | C:\Progra                             |
| Startup and Ro<br>System startu | Startup and Recovery System startup, system failure, and debugging information |                |                      |                            |                              | .COM;.EX<br>AR AMD64<br>ID Intel64 Fa |
|                                 |                                                                                |                |                      | Settings                   |                              | New                                   |
|                                 |                                                                                |                |                      |                            |                              |                                       |

- Aquí, agregue la carpeta bin ubicada en su OpenCVdir / build / install / x86 / vc \*\* / bin a esta variable. Tenga cuidado de no reemplazar los valores de ruta existentes.
- Después de esto, debe reiniciar su sistema para que las variables de entorno cambien y ahora está listo para comenzar.

#### ¿Qué y por qué OPENCV?

OpenCV (Open Source Computer Vision Library) es una biblioteca de software de visión de computadora y de aprendizaje automático de código abierto. Fue construido para varios propósitos, tales como aprendizaje automático, visión artificial, algoritmo, operaciones matemáticas, captura de video, procesamiento de imágenes, etc. Con el paso de los años, se ha vuelto muy popular entre los investigadores y desarrolladores en cuanto a su soporte en diferentes plataformas (Windows, Linux y Linux). , android, ios). También tiene envoltorio en varios lenguajes de programación de renombre. Según el acuerdo de licencia, tiene acceso para que las empresas utilicen y modifiquen el código.

La biblioteca contiene más de 2500 algoritmos optimizados, que tienen una excelente precisión en el rendimiento y la velocidad. Estos algoritmos se pueden usar para detectar y reconocer rostros, identificar objetos, clasificar acciones humanas en videos, rastrear movimientos de cámara, rastrear objetos en movimiento, extraer modelos 3D de objetos, producir nubes de puntos 3D desde cámaras estéreo, unir imágenes para producir una alta resolución imagen de una escena completa, encuentre imágenes similares de una base de datos de imágenes, elimine los ojos rojos de las imágenes tomadas con flash, siga los movimientos de los ojos, reconozca paisajes y establezca marcadores para superponerlos con realidad aumentada, etc. OpenCV cuenta con excelentes personas y comunidades involucradas como usuarios, desarrolladores e investigadores, el número es más de 47 mil y el número estimado de descargas supera los 7 millones. La biblioteca se encuentra ampliamente en empresas profesionales, grupos de investigación y otros grupos.

Muchas empresas bien establecidas como Google, Yahoo, Microsoft, Intel, IBM, Sony, Honda, Toyota que emplean la biblioteca, hay muchas empresas nuevas como Applied Minds, VideoSurf y Zeitera, que hacen un uso extensivo de OpenCV. Los usos desplegados de OpenCV abarcan desde unir imágenes de streetview, detectar intrusiones en el video de vigilancia en Israel, monitorear el equipo de la mina en China, ayudar a los robots a navegar y recoger objetos en Willow Garage, detectar accidentes de ahogamiento en piscinas en Europa, ejecutar arte interactivo en España y Nueva York, revisando las pistas en busca de escombros en Turquía, inspeccionando las etiquetas de los productos en fábricas de todo el mundo hasta la rápida detección de rostros en Japón. Tiene interfaces C ++, C, Python, Java y MATLAB y es compatible con Windows, Linux, Android y Mac OS. OpenCV se inclina principalmente hacia aplicaciones de visión en tiempo real y aprovecha las instrucciones MMX y SSE cuando están disponibles. Actualmente se están desarrollando activamente las interfaces CUDA y OpenCL. Hay más de 500 algoritmos y aproximadamente 10 veces más funciones que componen o soportan esos algoritmos. OpenCV está escrito de forma nativa en C ++ y tiene una interfaz con plantilla que funciona perfectamente con los contenedores STL.

#### Información recogida de la web oficial.

Lea Empezando con opencv en línea: https://riptutorial.com/es/opencv/topic/800/empezando-conopencv

# Capítulo 2: Acceso a píxeles

## Observaciones

Tenga cuidado de conocer el tipo de cv::Mat que está tratando. Por ejemplo, si tiene un cv::Mat de tipo cv\_8UC3, pero acceda a él con image.at<uchar>(r,c) no se producirá ningún error, pero su programa tendrá algún comportamiento inesperado.

## Examples

Acceda a valores de píxeles individuales con cv :: Mat :: at ()

Para acceder a los valores de píxeles en un objeto OpenCV  $_{cv::Mat}$ , primero debe conocer el *tipo* de su matriz.

Los tipos más comunes son:

- cv\_8uc1 para imágenes de escala de grises de 1 canal de 8 bits;
- cv\_32FC1 para imágenes de escala de grises de 1 canal de punto flotante de 32 bits;
- cv\_8uc3 para imágenes en color de 8 canales y 3 canales; y
- cv\_32Fc3 para imágenes de color de 3 canales de punto flotante de 32 bits.

La configuración predeterminada con cv::imread creará una matriz  $cv_{BUC3}$ .

Para acceder a píxeles individuales, la forma más segura, aunque no la más eficiente, es usar el método cv::Mat::at<T>(r, c) donde r es la *fila* de la matriz y c es la *columna*. El argumento de la plantilla depende del tipo de la matriz.

Digamos que usted tiene un cv::Mat image. Según su tipo, el método de acceso y el tipo de color del píxel serán diferentes.

- Para CV\_8UC1: uchar pixelGrayValue = image.at<uchar>(r,c).
- Para cv\_8UC3: cv::Vec3b pixelColor = image.at<cv::Vec3b>(r,c) . El objeto cv::Vec3b representa un triplete de valores uchar (enteros entre 0 y 255).
- Para cv\_32FC1: float pixelGrayValue = image.at<float>(r,c).
- Para cv\_32FC3: cv::Vec3f pixelColor = image.at<cv::Vec3f>(r,c) . El objeto cv::Vec3f representa un triplete de valores float .

Tenga en cuenta que OpenCV representa imágenes en orden de *fila mayor*, como, por ejemplo, Matlab o como la convención en Álgebra. Por lo tanto, si sus coordenadas de píxeles son (x, y), entonces accederá al píxel utilizando image.at<...>(y,x).

Alternativamente, at<> también es compatible con el acceso a través de un solo argumento cv::Point.

En este caso, el acceso se realiza en la columna principal :

Eche un vistazo a la documentación de OpenCV para obtener más detalles sobre este método.

Acceso eficiente a píxeles usando cv :: Mat :: ptr puntero

Si la eficiencia es importante, una forma rápida de iterar sobre píxeles en un objeto cv::Mat es usar su ptr<T>(int r) para obtener un puntero al principio de la fila r (índice basado en 0).

Según el tipo de matriz, el puntero tendrá una plantilla diferente.

- Para CV\_8UC1: uchar\* ptr = image.ptr<uchar>(r);
- Para cv\_8UC3:cv::Vec3b\* ptr = image.ptr<cv::Vec3b>(r);
- Para CV\_32FC1: float\* ptr = image.ptr<float>(r);
- Para cv\_32FC3: cv::Vec3f\* ptr = image.ptr<cv::Vec3f>(r);

Este objeto ptr se puede usar para acceder al valor de píxel en la fila r y la columna c llamando a ptr[c] .

Para ilustrar esto, aquí hay un ejemplo donde cargamos una imagen del disco e invertimos sus canales Azul y Rojo, operando píxel por píxel:

```
#include <opencv2/core.hpp>
#include <opencv2/imgproc.hpp>
#include <opencv2/highgui.hpp>
int main(int argc, char** argv) {
    cv::Mat image = cv::imread("image.jpg", CV_LOAD_IMAGE_COLOR);
    if(!image.data) {
        std::cout << "Error: the image wasn't correctly loaded." << std::endl;</pre>
        return -1;
    }
    // We iterate over all pixels of the image
    for(int r = 0; r < image.rows; r++) {</pre>
        // We obtain a pointer to the beginning of row \ensuremath{\mathsf{r}}
        cv::Vec3b* ptr = image.ptr<cv::Vec3b>(r);
        for(int c = 0; c < image.cols; c++) {
            // We invert the blue and red values of the pixel
            ptr[c] = cv::Vec3b(ptr[c][2], ptr[c][1], ptr[c][0]);
        }
    }
    cv::imshow("Inverted Image", image);
    cv::waitKey();
    return 0;
```

Configuración y obtención de valores de píxeles de una imagen gris en C++

// PixelAccessTutorial.cpp : Defines the entry point for the console

```
// Environment: Visual studio 2015, Windows 10
// Assumptions: Opecv is installed configured in the visual studio project
// Opencv version: OpenCV 3.1
#include "stdafx.h"
#include<opencv2/core/core.hpp>
#include<opencv2/highgui/highgui.hpp>
#include<opencv2/imgproc/imgproc.hpp>
#include<string>
#include<iostream>
int main()
{
                           // input image
   cv::Mat imgOriginal;
   cv::Mat imgGrayscale;
                               // grayscale of input image
   std::cout << "Please enter an image filename : ";</pre>
   std::string img_addr;
    std::cin >> img_addr;
    std::cout << "Searching for " + img_addr << std::endl;</pre>
   imgOriginal = cv::imread(img_addr);
                                                  // open image
       if (imgOriginal.empty()) {
                                                                       // if unable to open
image
           std::cout << "error: image not read from file\n\n";</pre>
                                                                       // show error message
on command line
           return(0);
                                                                       // and exit program
       }
   cv::cvtColor(imgOriginal, imgGrayscale, CV_BGR2GRAY); // convert to grayscale
   const int channels = imgGrayscale.channels();
   printf("Number of channels = %d", channels);
   cv::Mat output ;
   imgGrayscale.copyTo(output); // Just to make sure the Mat objects are of the same size.
    //Set the threshhold to your desired value
   uchar threshhold = 127;
    if (channels == 1)
    {
        for (int x = 0; x<imgGrayscale.rows; x++) {</pre>
            for (int y = 0; y<imgGrayscale.cols; y++) {</pre>
                // Accesssing values of each pixel
                if (imgGrayscale.at<uchar>(x, y) >= threshhold) {
                    // Setting the pixel values to 255 if it's above the threshold
                    output.at<uchar>(x, y) = 254;
                }
                else if (imgGrayscale.at<uchar>(x, y) < threshhold) {</pre>
                    // Setting the pixel values to 255 if it's below the threshold
                    output.at<uchar>(x, y) = 0;
                }
                else {
                    // Just in case
                    printf("The value at (%d, %d) are not right. Value: %d\n", x, y,
imgGrayscale.at<uchar>(x, y));
```

```
}
       }
   }
   else if (channels == 3)
    {
       // This is only for gray scale images
       printf("\tThe image has 3 channels. The function does not support images with 3
channels.\n");
   }
   //Create windows to show image
   cv::namedWindow("Gray scale", CV_WINDOW_AUTOSIZE);
   cv::namedWindow("Binary", CV_WINDOW_AUTOSIZE);
   cv::imshow("Gray scale", imgGrayscale);
   cv::imshow("Binary", output);
   cv::waitKey(0);
                                     // hold windows open until user presses a key
   return 0;
}
```

#### Acceso a píxeles alternativos con Matiterator

No es la mejor manera de iterar a través de los píxeles; sin embargo, es mejor que cv :: Mat :: at <T>.

Supongamos que tiene una imagen en color en su carpeta y desea iterar cada píxel de esta imagen y borrar los canales verdes y rojos (tenga en cuenta que este es un ejemplo, puede hacerlo de formas más optimizadas);

```
#include <opencv2/core/core.hpp>
#include <opencv2/highgui/highgui.hpp>
int main(int argc, char **argv)
{
// Create a container
cv::Mat im;
//Create a vector
cv::Vec3b *vec;
// Create an mat iterator
cv::MatIterator_<cv::Vec3b> it;
// Read the image in color format
im = cv::imread("orig1.jpg", 1);
// iterate through each pixel
for(it = im.begin<cv::Vec3b>(); it != im.end<cv::Vec3b>(); ++it)
{
    // Erase the green and red channels
    (*it)[1] = 0;
    (*it)[2] = 0;
}
```

```
// Create a new window
cv::namedWindow("Resulting Image");
// Show the image
cv::imshow("Resulting Image", im);
// Wait for a key
cv::waitKey(0);
return 0;
}
```

#### Para compilar esto con Cmake:

```
cmake_minimum_required(VERSION 2.8)
project(Main)
find_package(OpenCV REQUIRED)
add_executable(Main main.cpp)
target_link_libraries(Main ${OpenCV_LIBS})
```

#### La imagen original:

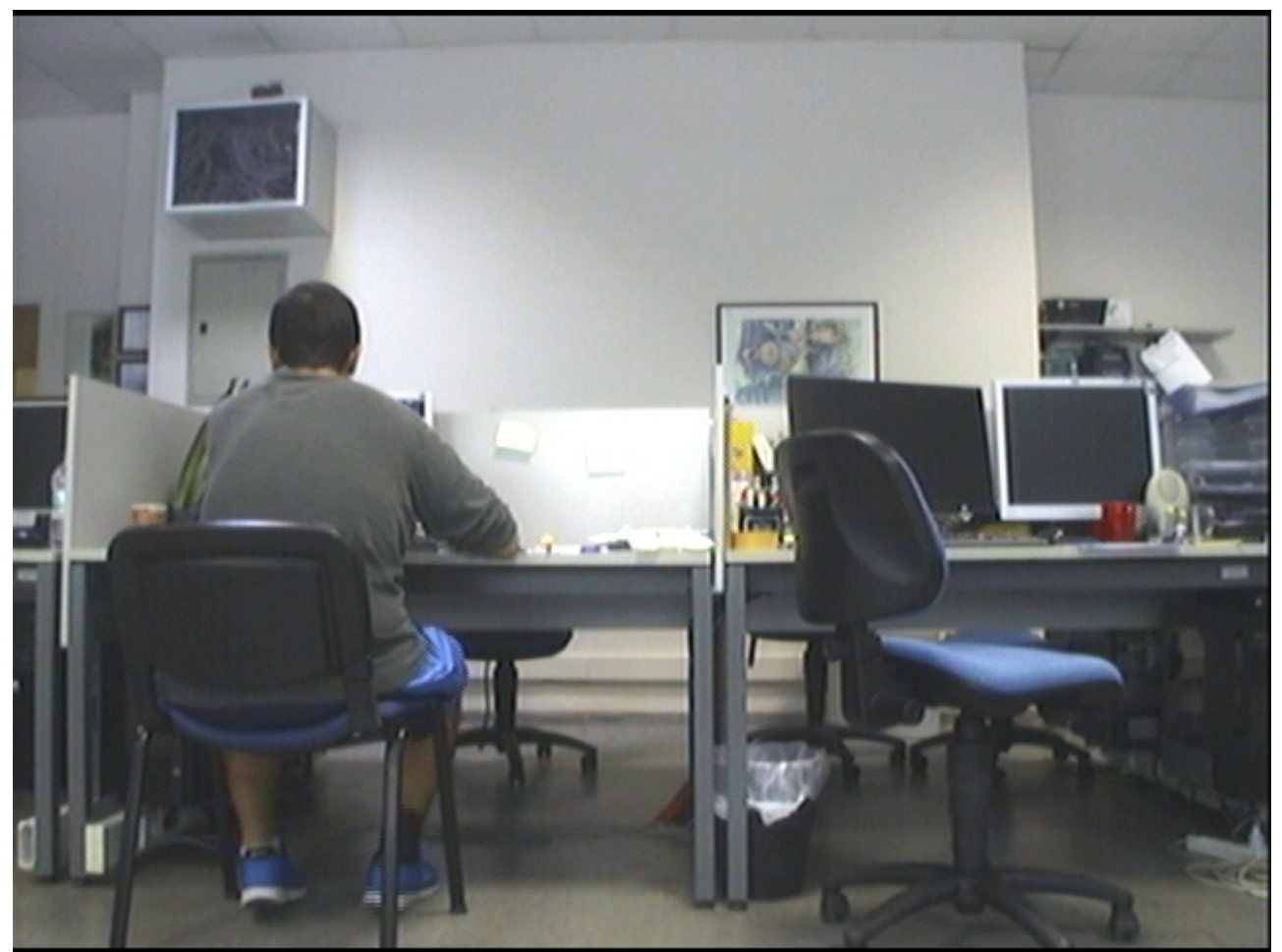

La imagen procesada:

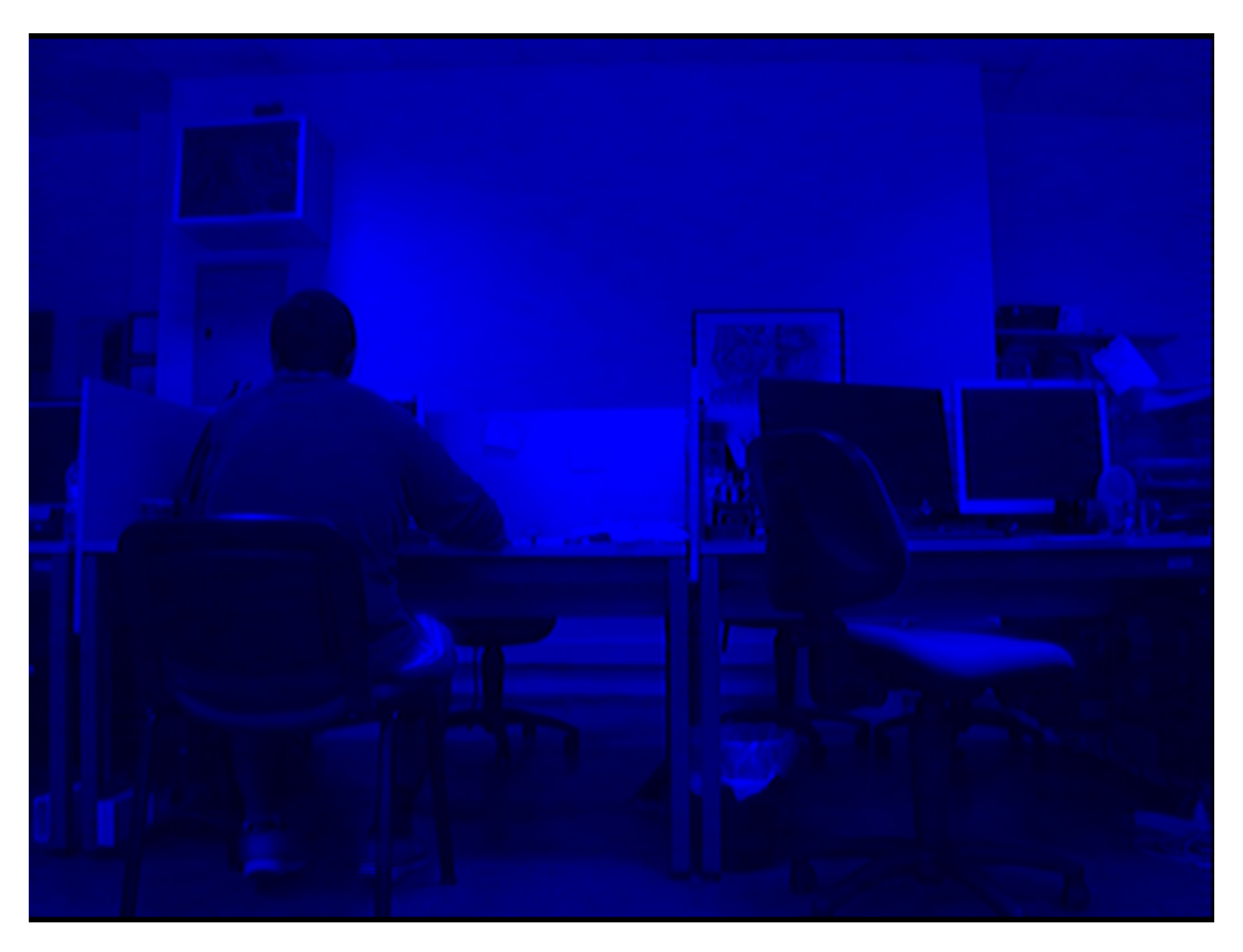

Tenga en cuenta que no tocamos sólo el canal azul.

Para más información: http://docs.opencv.org/2.4/opencv\_tutorials.pdf Página: 145

#### Acceso a píxeles en el tapete

El acceso de píxeles individuales en la estructura de la matriz OpenCV se puede lograr de múltiples maneras. Para entender cómo acceder, es mejor aprender primero los tipos de datos.

Estructuras básicas explica los tipos de datos básicos. En breve, cv\_<bitdepth>{U|S|F}C(<number\_of\_channels>) es la estructura básica de un tipo. Junto con eso, es importante entender las estructuras de vec.

typedef Vec<type, channels> Vec< channels>< one char for the type>

donde type es uno de uchar, short, int, float, double y los caracteres para cada tipo son b, s, i, f, d, respectivamente.

Por ejemplo, Vec2b indica un unsigned char vector of 2 channels.

Considere Mat mat(R,C,T) donde R es #rows, C es #cols y T es tipo. Algunos ejemplos para acceder a la coordenada (i, j) de mat son:

#### 2D:

If the type is CV\_8U or CV\_8UC1 ---- //they are alias
mat.at<uchar>(i,j) // --> This will give char value of index (i,j)
//If you want to obtain int value of it
(int)mat.at<uchar>(i,j)

```
If the type is CV_32F or CV_32FC1 ---- //they are alias mat.at<float>(i,j) // --> This will give float value of index (i,j)
```

#### 3D:

```
If the type is CV_8UC2 or CV_8UC3 or more channels
mat.at<Vec2b/Vec3b>(i,j)[k] // note that (k < #channels)
//If you want to obtain int value of it
(int)mat.at<uchar>(i,j)[k]
If the type is CV_64FC2 or CV_64FC3
mat.at<Vec2d/Vec3d>(i,j)[k] // note that k < #channels</pre>
```

Tenga en cuenta que es muy importante ingresar el tipo correcto en <...>, de lo contrario, puede tener un error de tiempo de ejecución o resultados no deseados.

Lea Acceso a píxeles en línea: https://riptutorial.com/es/opencv/topic/1957/acceso-a-pixeles

# Capítulo 3: Cargar y guardar varios formatos de medios

## **Examples**

#### **Cargando imagenes**

```
#include <highgui.h>
//...
cv::Mat img = cv::imread("img.jpg");
```

•••

#### **Cargando Videos**

Muestra cómo usar cv::VideoCapture . Aquí está el ejemplo de cargar video desde un archivo:

```
#include "opencv2/highgui/highgui.hpp"
#include "opencv2/imgproc/imgproc.hpp"
#include "opencv2/core/core.hpp"
#include <iostream>
using namespace cv;
VideoCapture videoSource;
Mat frame;
#define VIDEO_PATH "video.avi"
int main()
{
    //Open video
    if (!videoSource.open(VIDEO_PATH))
    {
        std::cout<<"Video not found at "<<VIDEO_PATH<<std::endl;</pre>
       return 1; // Exit if fail
    }
    videoSource.set(CV_CAP_PROP_CONVERT_RGB, 1);
    int cameraWidth = videoSource.get(CV_CAP_PROP_FRAME_WIDTH);
    int cameraHeight = videoSource.get(CV_CAP_PROP_FRAME_HEIGHT);
    float cameraAspectRatio = cameraWidth / cameraHeight;
    std::cout <<"Camera resolution: " << cameraWidth<<", "<<cameraHeight<<" aspect ratio:</pre>
"<<cameraAspectRatio<< std::endl;
    while(true)
    {
        videoSource >> frame;
        if(frame.empty())
           break;
        //Resize frame
```

```
cv::resize(frame, frame, cv::Size(320, 320 / cameraAspectRatio));
imshow("frame", frame);
waitKey(20);
}
waitKey(0);
return 0;
}
```

#### Captura en vivo

Muestra cómo usar cv::VideoCapture con, por ejemplo, una cámara web. Capturar fotogramas desde la webcam y visualizarlos. Aquí está el código de ejemplo:

```
#include <iostream>
#include "opencv2/highgui/highgui.hpp"
#include "opencv2/imgproc/imgproc.hpp"
#include "opencv2/core/core.hpp"
using namespace cv;
VideoCapture videoSource;
Mat frame;
int main()
{
    if(!videoSource.open(0)) //if more cameras available use 1,2,...
       return 1;
    while(true)
    {
        videoSource >> frame;
        if(frame.empty())
            break;
        imshow("Webcam", frame); //or any kinf of precessing
        if(waitKey(1) == 27)
            break;//stop capturing is ESC pressed
    }
   return 0;
}
```

#### Videos de ahorro

Muestra cómo usar cv :: VideoWriter.

```
#include "opencv2/highgui/highgui.hpp"
#include <iostream>
using namespace cv;
using namespace std;
int main(int argc, char* argv[])
{
    VideoCapture cap(0); // open the video camera no. 0
    if (!cap.isOpened()) // if not success, exit program
```

```
{
        cout << "ERROR: Cannot open the video file" << endl;</pre>
        return -1;
    }
    namedWindow("MyVideo",CV_WINDOW_AUTOSIZE); //create a window called "MyVideo"
    double dWidth = cap.get(CV_CAP_PROP_FRAME_WIDTH); //get the width of frames of the video
    double dHeight = cap.get(CV_CAP_PROP_FRAME_HEIGHT); //get the height of frames of the
video
    cout << "Frame Size = " << dWidth << "x" << dHeight << endl;</pre>
    Size frameSize(static_cast<int>(dWidth), static_cast<int>(dHeight));
    VideoWriter oVideoWriter ("D:/MyVideo.avi", CV_FOURCC('P','I','M','1'), 20, frameSize,
true); //initialize the VideoWriter object
    if ( !oVideoWriter.isOpened() ) //if not initialize the VideoWriter successfully, exit the
program
   {
        cout << "ERROR: Failed to write the video" << endl;</pre>
       return -1;
   }
   while (1)
   {
   Mat frame;
   bool bSuccess = cap.read(frame); // read a new frame from video
    if (!bSuccess) //if not success, break loop
    {
         cout << "ERROR: Cannot read a frame from video file" << endl;</pre>
         break;
    }
    oVideoWriter.write(frame); //writer the frame into the file
    imshow("MyVideo", frame); //show the frame in "MyVideo" window
    if (waitKey(10) == 27) //wait for 'esc' key press for 30ms. If 'esc' key is pressed, break
loop
   {
       cout << "esc key is pressed by user" << endl;
       break;
   }
}
return 0;
```

#### }

#### Guardar imágenes

En realidad, el ejemplo de Live Capture es bueno para capturar imágenes, así que lo estoy usando para capturar imágenes y guardarlas en una carpeta.

```
#include <fstream>
#include <string>
#include <opencv2/highgui/highgui.hpp>
#include <opencv2/core/core.hpp>
#include <opencv2/imgproc/imgproc.hpp>
int main()
{
    std::stringstream file; // to write the file name
   cv::VideoCapture cap(0); // create a capture object
   int counter = 0; // Create counter
   while(true) // infinite loop
    {
       cv::Mat frame; // Create a object
       cap.read(frame); // read the frame
       file << "/home/user/path_to_your_folder/image" << counter << ".jpg"; // file name</pre>
       cv::imwrite(file.str(), frame);
       counter++; // increment the counter
   }
  return 0;
}
```

Lea Cargar y guardar varios formatos de medios en línea: https://riptutorial.com/es/opencv/topic/6658/cargar-y-guardar-varios-formatos-de-medios

# Capítulo 4: Clasificadores en cascada

## **Examples**

Usando los clasificadores en cascada para detectar la cara

# Pitón

## Código

```
import numpy as np
import cv2
#loading haarcascade classifiers for face and eye
#You can find these cascade classifiers here
#https://github.com/opencv/opencv/tree/master/data/haarcascades
#or where you download opencv inside data/haarcascades
face_cascade = cv2.CascadeClassifier('haarcascade_frontalface_default.xml')
eye_cascade = cv2.CascadeClassifier('haarcascade_eye.xml')
#loading the image
img = cv2.imread('civil_war.jpg')
#converting the image to gray scale
gray = cv2.cvtColor(img, cv2.COLOR_BGR2GRAY)
#detecting face in the grayscale image
faces = face_cascade.detectMultiScale(gray, 1.3, 5)
#iterate through each detected face
for (x,y,w,h) in faces:
   cv2.rectangle(img,(x,y),(x+w,y+h),(255,0,0),2) #draw rectangle to each detected face
    #take the roi of the face (region of interest)
    roi_gray = gray[y:y+h, x:x+w]
   roi_color = img[y:y+h, x:x+w]
    #detect the eyes
   eyes = eye_cascade.detectMultiScale(roi_gray)
    for (ex,ey,ew,eh) in eyes:
        #draw rectangle for each eye
        cv2.rectangle(roi_color,(ex,ey),(ex+ew,ey+eh),(0,255,0),2)
#show the image
cv2.imshow('img', img)
cv2.waitKey(0)
cv2.destroyAllWindows()
```

## Resultado

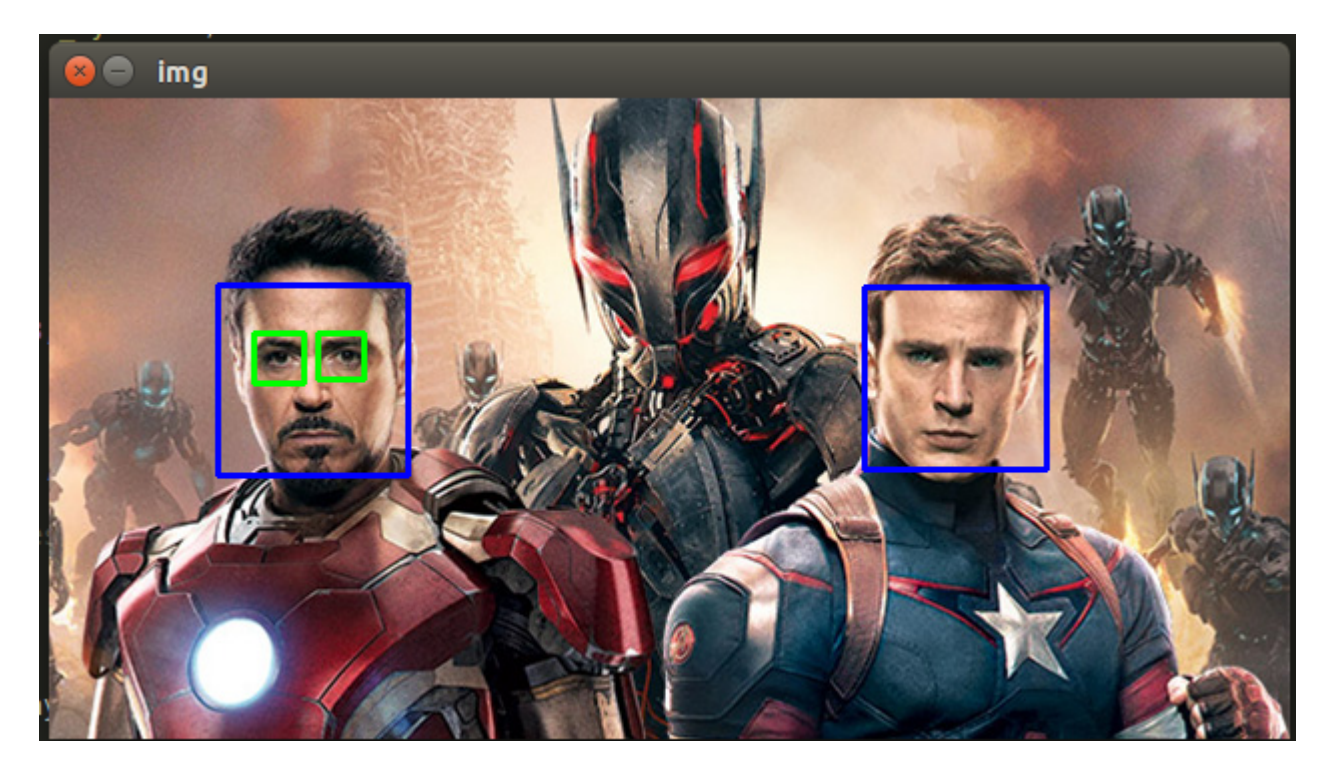

Clasificadores en cascada para detectar rostro con Java

## Java

#### Código

```
import org.opencv.core.Mat;
import org.opencv.core.MatOfRect;
import org.opencv.core.Point;
import org.opencv.core.Rect;
import org.opencv.core.Scalar;
import org.opencv.highgui.Highgui;
import org.opencv.highgui.VideoCapture;
import org.opencv.objdetect.CascadeClassifier;
public class FaceDetector{
   public static void main(String[] args) {
        System.loadLibrary(Core.NATIVE_LIBRARY_NAME);
        //Create object
        CascadeClassifier faceDetector = new
CascadeClassifier(FaceDetector.class.getResource("haarcascade_frontalface_default.xml").getPath());
        //Read image
        Mat image = Highgui.imread("sourceimage.jpg");
     /*
        //Or read from webcam
         * Mat image=new Mat();
         *VideoCapture videoCapture=new VideoCapture(0);
         *videoCapture.read(image);
     */
```

#### Resultado

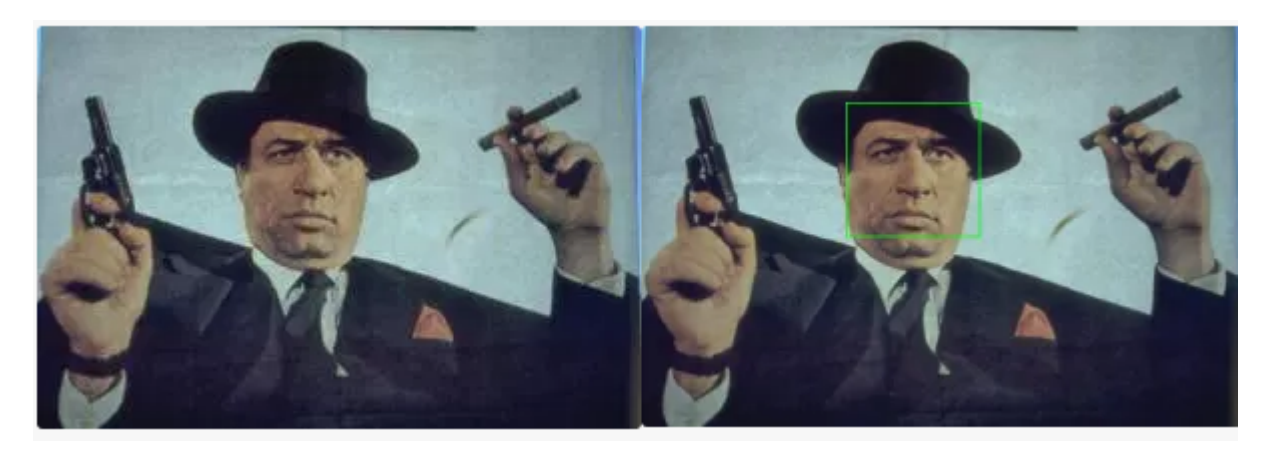

Detección de rostro mediante clasificador haar en cascada.

### C ++

```
#include "opencv2/objdetect/objdetect.hpp"
#include "opencv2/highgui/highgui.hpp"
#include "opencv2/imgproc/imgproc.hpp"
#include <iostream>
#include <stdio.h>
using namespace std;
using namespace std;
using namespace cv;
// Function Headers
void detectAndDisplay(Mat frame);
// Global variables
string face_cascade_name = "./data/haarcascade_frontalface_alt2.xml";
CascadeClassifier face_cascade;
// Function main
```

```
int main (void)
{
    // Load the cascade
   if (!face_cascade.load(face_cascade_name)) {
       printf("--(!)Error on cascade loading\n");
       return (-1);
    }
   // Read the image file
   Mat frame = imread("d:/obama_01.jpg");
   // Apply the classifier to the frame
   if (!frame.empty())
       detectAndDisplay(frame);
   waitKey(0);
   return 0;
}
// Function detectAndDisplay
void detectAndDisplay(Mat frame)
{
   std::vector<Rect> faces;
   Mat frame_gray;
   cvtColor(frame, frame_gray, COLOR_BGR2GRAY);
   equalizeHist(frame_gray, frame_gray);
   // Detect faces
   face_cascade.detectMultiScale(frame_gray, faces, 1.1, 2, 0 | CASCADE_SCALE_IMAGE, Size(30,
30));
   for (int ic = 0; ic < faces.size(); ic++) // Iterate through all current elements
(detected faces)
    {
       Point ptl(faces[ic].x, faces[ic].y); // Display detected faces on main window - live
stream from camera
       Point pt2((faces[ic].x + faces[ic].height), (faces[ic].y + faces[ic].width));
       rectangle(frame, pt1, pt2, Scalar(0, 255, 0), 2, 8, 0);
    }
   imshow("original", frame);
}
```

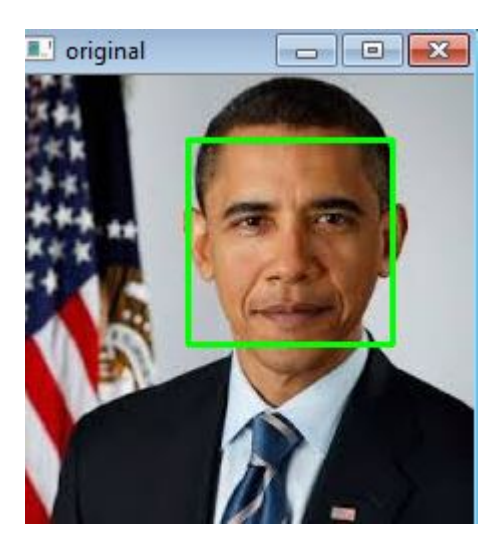

Lea Clasificadores en cascada en línea:
https://riptutorial.com/es/opencv/topic/6562/clasificadores-en-cascada

# Capítulo 5: Contraste y brillo en C ++

## Sintaxis

 void cv :: Mat :: convertTo (OutputArray m, int rtype, double alpha = 1, double beta = 0) const

## Parámetros

| Parámetro | Detalles                                                                                                    |
|-----------|----------------------------------------------------------------------------------------------------|
| metro     | matriz de salida; Si no tiene un tamaño o tipo adecuado antes de la operación, se reasigna                                                                                                    |
| rtype     | tipo de matriz de salida deseada o, más bien, la profundidad, ya que la cantidad<br>de canales es la misma que la entrada; si rtype es negativo, la matriz de salida<br>tendrá el mismo tipo que la entrada |
| alfa      | Factor de escala opcional. Esto cambia el contraste de una imagen. Los valores por debajo de 1 disminuyen el contraste y por encima de uno aumentan el contraste                                            |
| beta      | Delta opcional agregado a los valores escalados. Los valores positivos aumentan el brillo y los valores negativos disminuyen el brillo.                                                                     |

## Observaciones

### Contraste :

El contraste es la diferencia de luminancia o color que hace que un objeto (o su representación en una imagen o visualización) sea distinguible. Cuanto mayor sea la diferencia entre un píxel y sus vecinos, mayor será el contraste en esa área.

### Brillo :

En otras palabras, el brillo es la percepción provocada por la luminancia de un objetivo visual. En términos de píxeles, cuanto más alto es el valor de un píxel, más brillante es ese píxel.

### Ajustes de contraste y brillo:

## g (i, j) = $\alpha$ .f (i, j) + $\beta$

f(x) como píxeles de la imagen de origen y g(x) como píxeles de la imagen de salida.

 $\pm$  y  $\pm$  indican que el píxel está ubicado en la fila i-th y en la columna j-th.

Los parámetros  $\alpha > 0$  y  $\beta$  menudo se denominan parámetros de ganancia y sesgo; a veces se dice que estos parámetros controlan el *contraste* y el *brillo* respectivamente.

Opencv tiene una función llamada convertTo () que puede aplicar estas dos operaciones.

### Fuentes:

http://docs.opencv.org/trunk/d3/d63/classcv\_1\_1Mat.html#adf88c60c5b4980e05bb556080916978b http://opencv-srf.blogspot.ca/2013/07/change-contrast-of-image-or-video .html http://opencvsrf.blogspot.ca/2013/07/change-brightness.html

## **Examples**

Ajuste de brillo y contraste de una imagen en c ++

```
//\mbox{ main.cpp} : Defines the entry point for the console application.
11
#include "opencv2/highgui/highgui.hpp"
#include <iostream>
using namespace cv;
using namespace std;
int main(int argc, const char** argv)
{
    Mat img = imread("lena30.jpg", CV_LOAD_IMAGE_COLOR); //open and read the image
    if (img.empty())
    {
       cout << "Image cannot be loaded..!!" << endl;</pre>
       return -1;
    }
   Mat img_higher_contrast;
    img.convertTo(img_higher_contrast, -1, 2, 0); //increase the contrast (double)
   Mat img_lower_contrast;
    img.convertTo(img_lower_contrast, -1, 0.5, 0); //decrease the contrast (halve)
   Mat img_higher_brightness;
    img.convertTo(img_higher_brightness, -1, 1, 20); //increase the brightness by 20 for each
pixel
   Mat img_lower_brightness;
   img.convertTo(img_lower_brightness, -1, 1, -20); //decrease the brightness by 20 for each
pixel
    //create windows
    namedWindow("Original Image", CV_WINDOW_AUTOSIZE);
    namedWindow("High Contrast", CV_WINDOW_AUTOSIZE);
    namedWindow("Low Contrast", CV_WINDOW_AUTOSIZE);
    namedWindow("High Brightness", CV_WINDOW_AUTOSIZE);
```

```
namedWindow("Low Brightness", CV_WINDOW_AUTOSIZE);
//show the image
imshow("Original Image", img);
imshow("High Contrast", img_higher_contrast);
imshow("Low Contrast", img_lower_contrast);
imshow("High Brightness", img_higher_brightness);
imshow("Low Brightness", img_lower_brightness);
waitKey(0); //wait for key press
destroyAllWindows(); //destroy all open windows
return 0;
```

### Salida del programa:

}

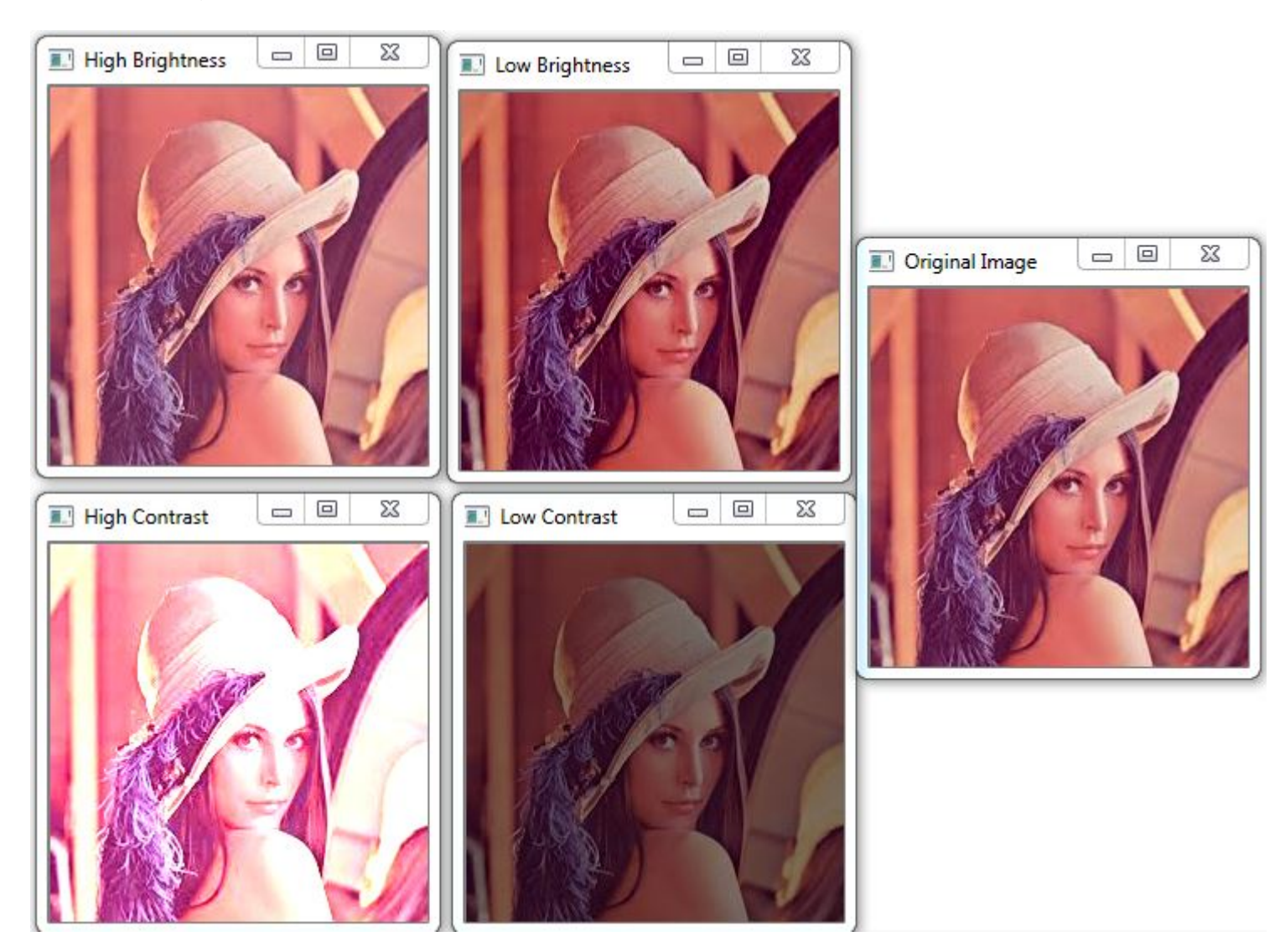

Lea Contraste y brillo en C ++ en línea: https://riptutorial.com/es/opencv/topic/6917/contraste-ybrillo-en-c-plusplus

# Capítulo 6: Creando un video

## Introducción

Siempre que trabaje con fuentes de video, es posible que desee guardar el resultado del procesamiento de la imagen en forma de un nuevo archivo de video. Para salidas de video simples, puede utilizar la clase VideoWriter incorporada de OpenCV, diseñada para esto. Es útil mirar algunos conceptos antes de usarlos. Estos conceptos son codec, es decir, decodificador y FourCC (código de cuatro caracteres).

## Examples

Creando un video con OpenCV (Java)

```
VideoWriter videoWriter;
videoWriter = new VideoWriter(outputFile, VideoWriter.fourcc('x', '2','6','4'),
               fps, frameSize, isRGB);
//We have stated that we will use x264 as codec with FourCC
//For writing, we add the following method and it will write the image we give as parameter in
this call.
public void Write(Mat frame) {
       if(videoWriter.isOpened() == false) {
           videoWriter.release();
           throw new IllegalArgumentException ("Video Writer Exception: VideoWriter not
opened,"
                    + "check parameters.");
        //Write video
       videoWriter.write(frame);
    }
//With Video Capture for example, we can read images from the camera and write the same video
VideoCapture videoCapture = new VideoCapture(0);
Size frameSize = new Size((int) videoCapture.get(Videoio.CAP_PROP_FRAME_WIDTH), (int)
videoCapture.get(Videoio.CAP_PROP_FRAME_HEIGHT));
VideoWriter videoWriter = new VideoWriter("test.avi", VideoWriter.fourcc('x', '2','6','4'),
               videoCapture.get(Videoio.CAP_PROP_FPS), frameSize, true);
while (videoCapture.read(mat)) {
           videoWriter.write(mat);
        }
       videoCapture.release();
        videoWriter.release();
```

Lea Creando un video en línea: https://riptutorial.com/es/opencv/topic/9196/creando-un-video

# Capítulo 7: Detección de bordes

## Sintaxis

- bordes = cv2. Canny (imagen, umbral1, umbral2 [, bordes [, tamaño de abertura [, graduado de L2]]])
- void Canny (imagen de InputArray, bordes de OutputArray, doble threshold1, doble threshold2, int apertureSize = 3, bool L2gradient = false

## Parámetros

| Parámetro             | Detalles                                                                                  |
|-----------------------|-------------------------------------------------------------------------------------------|
| imagen                | Imagen de entrada                                                                         |
| bordes                | Imagen de salida                                                                          |
| umbral1               | Primer umbral para el procedimiento de histéresis                                         |
| umbral2               | Segundo umbral para el procedimiento de histéresis                                        |
| Tamaño de<br>apertura | Tamaño de apertura para el operador Sobel                                                 |
| L2gradient            | Indicador que indica si se debe usar un algoritmo más preciso para el gradiente de imagen |

## Examples

### **Algoritmo Canny**

El algoritmo Canny es un detector de bordes más reciente diseñado como un problema de procesamiento de señales. En OpenCV, genera una imagen binaria que marca los bordes detectados.

### Pitón:

```
import cv2
import sys
# Load the image file
image = cv2.imread('image.png')
# Check if image was loaded improperly and exit if so
if image is None:
    sys.exit('Failed to load image')
```

# Detect edges in the image. The parameters control the thresholds edges = cv2.Canny(image, 100, 2500, apertureSize=5) # Display the output in a window cv2.imshow('output', edges) cv2.waitKey()

### Algoritmo Canny - C ++

A continuación se muestra un uso del algoritmo astuto en c ++. Tenga en cuenta que la imagen se convierte primero a imagen en escala de grises, luego el filtro gaussiano se usa para reducir el ruido en la imagen. Luego se usa el algoritmo Canny para la detección de bordes.

```
// CannyTutorial.cpp : Defines the entry point for the console application.
// Environment: Visual studio 2015, Windows 10
// Assumptions: Opecv is installed configured in the visual studio project
// Opencv version: OpenCV 3.1
#include "stdafx.h"
#include<opencv2/highgui/highgui.hpp>
#include<opencv2/imgproc/imgproc.hpp>
#include<string>
#include<iostream>
int main()
{
    //Modified from source:
https://github.com/MicrocontrollersAndMore/OpenCV_3_Windows_10_Installation_Tutorial
                          // input image
   cv::Mat imgOriginal;
                              // grayscale of input image
   cv::Mat imgGrayscale;
   cv::Mat imgBlurred;
                                // intermediate blured image
   cv::Mat imgCanny;
                               // Canny edge image
   std::cout << "Please enter an image filename : ";</pre>
   std::string img_addr;
   std::cin >> img_addr;
   std::cout << "Searching for " + img_addr << std::endl;</pre>
   imgOriginal = cv::imread(img_addr); // open image
    if (imgOriginal.empty()) {
                                                                 // if unable to open image
       std::cout << "error: image not read from file\n\n";</pre>
                                                                 // show error message on
command line
       return(0);
                                                                 // and exit program
    }
                                                               // convert to grayscale
   cv::cvtColor(imgOriginal, imgGrayscale, CV_BGR2GRAY);
   cv::GaussianBlur(imgGrayscale,
                                            // input image
       imgBlurred,
                                             // output image
       cv::Size(5, 5),
                                              // smoothing window width and height in pixels
       1.5);
                                            // sigma value, determines how much the image
will be blurred
```

```
// input image
   cv::Canny(imgBlurred,
      imgCanny,
                                   // output image
                                   // low threshold
       100,
       200);
                                   // high threshold
   // Declare windows
   // Note: you can use CV_WINDOW_NORMAL which allows resizing the window
   // or CV_WINDOW_AUTOSIZE for a fixed size window matching the resolution of the image
   // CV_WINDOW_AUTOSIZE is the default
   cv::namedWindow("imgOriginal", CV_WINDOW_AUTOSIZE);
   cv::namedWindow("imgCanny", CV_WINDOW_AUTOSIZE);
   //Show windows
   cv::imshow("imgOriginal", imgOriginal);
   cv::imshow("imgCanny", imgCanny);
   cv::waitKey(0);
                                     // hold windows open until user presses a key
   return 0;
}
```

### Cálculo de umbrales

Cálculo automático de los umbrales bajo y alto para la operación Canny en opencv

Video de Canny Edge de Webcam Capture - Python

```
import cv2

def canny_webcam():
    "Live capture frames from webcam and show the canny edge image of the captured frames."
    cap = cv2.VideoCapture(0)
    while True:
        ret, frame = cap.read()  # ret gets a boolean value. True if reading is successful (I
think). frame is an
    # uint8 numpy.ndarray
    frame = cv2.GaussianBlur(frame, (7, 7), 1.41)
    frame = cv2.cvtColor(frame, cv2.COLOR_BGR2GRAY)
    edge = cv2.Canny(frame, 25, 75)
    cv2.imshow('Canny Edge', edge)
    if cv2.waitKey(20) == ord('q'):  # Introduce 20 milisecond delay. press q to exit.
        break
canny_webcam()
```

# Creación de prototipos de umbrales de Canny Edge con barras de seguimiento

```
.....
CannyTrackbar function allows for a better understanding of
the mechanisms behind Canny Edge detection algorithm and rapid
prototyping. The example includes basic use case.
2 of the trackbars allow for tuning of the Canny function and
the other 2 help with understanding how basic filtering affects it.
.....
import cv2
def empty_function(*args):
   pass
def CannyTrackbar(img):
   win_name = "CannyTrackbars"
   cv2.namedWindow(win_name)
   cv2.resizeWindow(win_name, 500,100)
   cv2.createTrackbar("canny_th1", win_name, 0, 255, empty_function)
   cv2.createTrackbar("canny_th2", win_name, 0, 255, empty_function)
   cv2.createTrackbar("blur_size", win_name, 0, 255, empty_function)
   cv2.createTrackbar("blur_amp", win_name, 0, 255, empty_function)
   while True:
       cth1_pos = cv2.getTrackbarPos("canny_th1", win_name)
        cth2_pos = cv2.getTrackbarPos("canny_th2", win_name)
       bsize_pos = cv2.getTrackbarPos("blur_size", win_name)
       bamp_pos = cv2.getTrackbarPos("blur_amp", win_name)
        img_blurred = cv2.GaussianBlur(img.copy(), (trackbar_pos3 * 2 + 1, trackbar_pos3 * 2 +
1), bamp_pos)
       canny = cv2.Canny(img_blurred, cth1_pos, cth2_pos)
       cv2.imshow(win_name, canny)
        key = cv2.waitKey(1) & 0xFF
        if key == ord("c"):
           break
   cv2.destroyAllWindows()
   return canny
img = cv2.imread("image.jpg")
canny = CannyTrackbar(img)
cv2.imwrite("result.jpg", canny)
```

Lea Detección de bordes en línea: https://riptutorial.com/es/opencv/topic/6099/deteccion-debordes

# Capítulo 8: Detección de manchas

## **Examples**

### Detección de manchas circulares

Este ejemplo muestra cómo encontrar manchas circulares en una imagen en escala de grises. La evaluación de la circularidad de una mancha se realiza utilizando el área y el perímetro (longitud del arco) del contorno. El punto central se evalúa utilizando los momentos del contorno.

```
#include "opencv/cv.h"
#include "opencv/highgui.h"
#include "opencv/cxcore.h"
using namespace cv;
int main(int argc, char** argv)
{
   Mat img = imread("image.jpg", CV_LOAD_IMAGE_GRAYSCALE);
   Mat resultImg;
   cvtColor(img, resultImg, CV_GRAY2BGR);
    // threshold the image with gray value of 100
   Mat binImg;
   threshold(img, binImg, 100, 255, THRESH_BINARY);
    // find the contours
    vector<vector<Point>> contours;
    vector<Vec4i> hierarchy;
    findContours(binImg, contours, hierarchy, CV_RETR_CCOMP, CV_CHAIN_APPROX_SIMPLE);
    if(contours.size() <= 0)
    {
        printf("no contours found");
        return 0;
    }
    // filter the contours
    vector<vector<Point>> filteredBlobs;
    Mat centers = Mat::zeros(0,2,CV_64FC1);
    for(int i = 0; i < contours.size(); i++)</pre>
    {
        // calculate circularity
        double area = contourArea(contours[i]);
        double arclength = arcLength(contours[i], true);
        double circularity = 4 * CV_PI * area / (arclength * arclength);
        if (circularity > 0.8)
        {
            filteredBlobs.push_back(contours[i]);
            //calculate center
            Moments mu = moments(contours[i], false);
            Mat centerpoint = Mat(1,2,CV_64FC1);
            centerpoint.at<double>(i,0) = mu.m10 / mu.m00; // x-coordinate
           centerpoint.at<double>(i,1) = mu.m01 / mu.m00; // y-coordinate
            centers.push_back(centerpoint);
        }
```

```
}
if(filteredBlobs.size() <= 0)
{
    printf("no circular blobs found");
    return 0;
}
drawContours(resultImg, filteredBlobs, -1, Scalar(0,0,255), CV_FILLED, 8);
imshow("Blobs",resultImg);
waitKey(0);
return 0;
}</pre>
```

Lea Detección de manchas en línea: https://riptutorial.com/es/opencv/topic/6589/deteccion-demanchas

# Capítulo 9: Detección de objetos

## Examples

Coincidencia de plantillas con Java

## Código fuente de Java

```
import org.opencv.core.Core;
import org.opencv.core.Core.MinMaxLocResult;
import org.opencv.core.Mat;
import org.opencv.core.Point;
import org.opencv.core.Scalar;
import org.opencv.imgcodecs.Imgcodecs;
import org.opencv.imgproc.Imgproc;
public class TemplateMatching {
   public static void main(String[] args) {
        System.loadLibrary(Core.NATIVE_LIBRARY_NAME);
        Mat source=null;
       Mat template=null;
       String filePath="C:\\Users\\mesutpiskin\\Desktop\\Object Detection\\Template
Matching\\Sample Image\\";
       //Load image file
        source=Imgcodecs.imread(filePath+"kapadokya.jpg");
        template=Imgcodecs.imread(filePath+"balon.jpg");
       Mat outputImage=new Mat();
        int machMethod=Imgproc.TM_CCOEFF;
        //Template matching method
        Imgproc.matchTemplate(source, template, outputImage, machMethod);
        MinMaxLocResult mmr = Core.minMaxLoc(outputImage);
        Point matchLoc=mmr.maxLoc;
        //Draw rectangle on result image
        Imgproc.rectangle(source, matchLoc, new Point(matchLoc.x + template.cols(),
                matchLoc.y + template.rows()), new Scalar(255, 255, 255));
        Imgcodecs.imwrite(filePath+"sonuc.jpg", source);
        System.out.println("Complated.");
    }
```

## RESULTADO

}

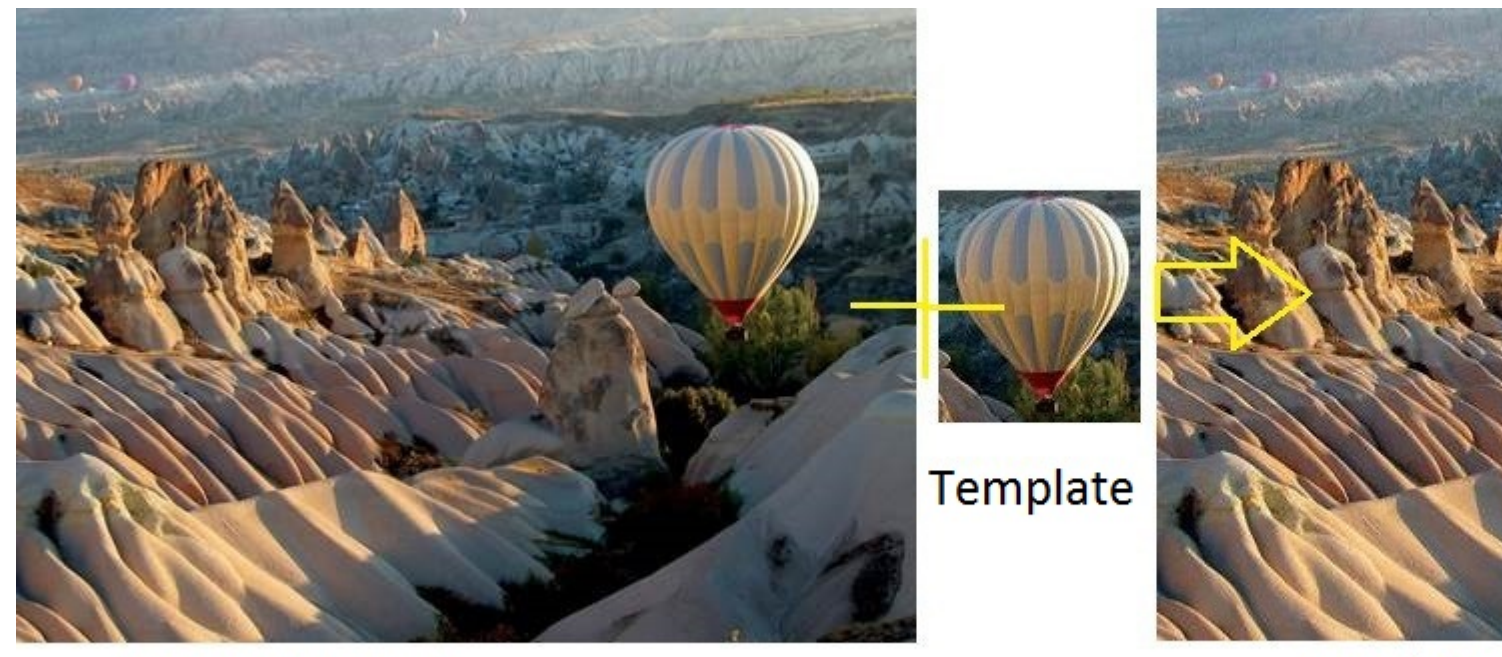

## Resource Image

## Result Im

Lea Detección de objetos en línea: https://riptutorial.com/es/opencv/topic/6735/deteccion-deobjetos

# Capítulo 10: Dibujar formas (línea, círculo, ..., etc.) en C ++

## Introducción

En OpenCV, se pueden dibujar numerosas formas como puntos, líneas, círculos, ..., etc. Hay una opción para rellenar una forma. El siguiente código se explica por sí mismo y muestra cómo se dibujan las formas.

## Examples

Muestra de formas de dibujo

```
#include <opencv2/core/core.hpp>
#include <opencv2/highgui/highgui.hpp>
#include <opencv2/imgproc.hpp> // drawing shapes
#include <iostream>
int main( int argc, char** argv )
{
   // First create a black image.
   cv::Mat image(500,500, CV_8UC3, cv::Scalar(0,0,0));
   // Check if the image is created successfully.
   if( !image.data ) {
      std::cout << "Could not open or find the image" << std::endl ;</pre>
       exit(EXIT_FAILURE);
   }
   cv::Point p1(100,100), p2(200,100);
   cv::Scalar colorLine(0,255,0); // Green
   int thicknessLine = 2;
   cv::line(image, p1, p2, colorLine, thicknessLine);
   // unfilled circle
   cv::Point centerCircle1(250,250);
   int radiusCircle = 30;
   cv::Scalar colorCircle1(0,0,255);
   int thicknessCircle1 = 2;
   cv::circle(image, centerCircle1, radiusCircle, colorCircle1, thicknessCircle1);
   // filled circle
   cv::Point centerCircle2(400,100);
   cv::Scalar colorCircle2(0,100,0);
   cv::circle(image, centerCircle2, radiusCircle, colorCircle2, CV_FILLED);
```

```
}
```

#### La salida es

| 000 | Display window |  |
|-----|----------------|--|
|     |                |  |
|     |                |  |
|     |                |  |
|     |                |  |
|     |                |  |
|     |                |  |
|     |                |  |
|     |                |  |
|     |                |  |
|     |                |  |
|     |                |  |
|     |                |  |

g++ main2.cpp -o main `pkg-config --cflags --libs opencv`

Lea Dibujar formas (línea, círculo, ..., etc.) en C ++ en línea: https://riptutorial.com/es/opencv/topic/9749/dibujar-formas--linea--circulo-----etc---en-c-plusplus

# Capítulo 11: Estructuras basicas

## Introducción

Este tema cubre estructuras básicas en OpenCV. Las estructuras que se tratarán en este tema son <code>DataType</code>, <code>Point</code>, <code>Vec</code>, <code>Size</code>, <code>Rect</code>, <code>Scalar</code>, <code>Ptr</code> <code>y</code> <code>Mat</code>.

## **Examples**

### Tipo de datos

Los tipos primitivos en OpenCV son unsigned char, bool, signed char, unsigned short, signed short, int, float, double. Cualquier tipo de datos en OpenCV se define como cv\_<bitdepth>{U|S|F}C(<number\_of\_channels>) donde U: unsigned, S:signed Y F:floating point.

Por ejemplo, cv\_32Fc2 es una cv\_32Fc2 32 bits, punto flotante y 2 canales. y la definición de básicos, un tipo de canal son

 #define
 CV\_8U
 0

 #define
 CV\_8S
 1

 #define
 CV\_16U
 2

 #define
 CV\_16S
 3

 #define
 CV\_32S
 4

 #define
 CV\_32F
 5

 #define
 CV\_64F
 6

 #define
 CV\_USRTYPE1
 7

Los otros tipos con canal más alto se producen a partir de estos mediante la siguiente definición:

```
#define CV_MAKETYPE(depth,cn) (CV_MAT_DEPTH(depth) + (((cn)-1) << CV_CN_SHIFT))</pre>
```

Usando estos tipos de datos se pueden crear otras estructuras.

### **Estera**

Mat (Matrix) es una matriz n-dimensional que se puede utilizar para almacenar diversos tipos de datos, tales como RGB, HSV o las imágenes en escala de grises, los vectores con valores reales o complejos, otras matrices etc.

A Mat contiene la siguiente información: width , height , type , channels , data , flags , datastart , dataend y así sucesivamente.

Tiene varios métodos, algunos de ellos son: create, copyTo, convertTo, isContinious etc.

Hay muchas formas de crear una variable Mat. Considere que quiero crear una matriz con 100 filas, 200 columnas, escriba CV\_32FC3:

```
int R = 100, C = 200;
Mat m1; m1.create(R,C,CV_32FC3);//creates empty matrix
Mat m2(cv::Size(R, C), CV_32FC3); // creates a matrix with R rows, C columns with data type T
where R and C are integers,
Mat m3(R,C,CV_32FC3); // same as m2
```

#### Matriz de inicialización:

```
Mat m1 = Mat::zeros(R,C,CV_32FC3); // This initialized to zeros, you can use one, eye or
cv::randn etc.
Mat m2(R,C,CV_32FC3);
for (int i = 0; i < m2.rows; i++)
    for (int j = 0; j < m2.cols; j++)
        for (int k = 0; k < m2.channels(); k++)
            m2.at<Vec3f>(i,j)[k] = 0;
//Note that, because m2 is a float type and has 3 channels, we used Vec3f, for more info see
Vec
Mat m3(3, out, CV_32FC1, cv::Scalar(0));
```

#### Vec

vec (Vector) es una clase de plantilla para valores numéricos. A diferencia de c++ vector s, generalmente almacena vectores cortos (solo algunos elementos).

La forma en que se define un vec es la siguiente:

typedef Vec<type, channels> Vec< channels>< one char for the type>;

donde type es uno de uchar, short, int, float, double y los caracteres para cada tipo son b, s, i, f, d, respectivamente.

Por ejemplo, Vec3b indica un vector de caracteres sin firmar de 3 canales. Cada índice en una imagen RGB está en este formato.

Mat rgb = imread('path/to/file', CV\_LOAD\_IMAGE\_COLOR); cout << rgb.at<Vec3b>(0,0); //The output is [r g b] values as ASCII character. // To print integer values of RED value cout << (int)rgb.at<Vec3b>(0,0)[0]; //The output will be an integer in [0, 255].

En la clase vec se definen los siguientes operadores

v1 = v2 + v3 v1 = v2 - v3 v1 = v2 \* scale v1 = scale \* v2 v1 = -v2 v1 += v2 and other augmenting operations v1 == v2, v1 != v2

Para más información, ver el enlace.

Lea Estructuras basicas en línea: https://riptutorial.com/es/opencv/topic/9099/estructuras-basicas

# Capítulo 12: Funciones de dibujo en Java

## Examples

### Dibujar el rectángulo en la imagen

```
public class DrawRectangle {
   public static void main(String[] args) {
   //Load native library
   System.loadLibrary(Core.NATIVE_LIBRARY_NAME);
   //image container object
   Mat goruntuDizisi=new Mat();
   //Read image in file system
   goruntuDizisi=Imgcodecs.imread("C:\\image.jpg");
   //Draw rectangle
   //Parameters: mat object for drawing, point coordinates (x1, y1, x2, y2) and color BGR
   Imgproc.rectangle(goruntuDizisi, new Point(10,100), new Point(100,200), new
Scalar(76,255,0));
   Imgcodecs.imwrite("C:\\Yeni_kiz_kulesi.jpg", goruntuDizisi);
    System.out.println("Writed");
    }
}
```

Lea Funciones de dibujo en Java en línea: https://riptutorial.com/es/opencv/topic/6153/funcionesde-dibujo-en-java

# Capítulo 13: Genere y compile opencv 3.1.0dev para Python2 en Windows usando CMake y Visual Studio

## Observaciones

La construcción y openaro 3.1.0-dev para obtener acceso para **módulos no libres** puede ser un dolor de cabeza para algunas personas, especialmente en la máquina con Windows. A diferencia de Ubuntu, la configuración de openaro para Windows toma algo de tiempo y requiere que se instalen un par de dependencias pf antes de compilar y compilar.

Los programas que debe descargar e instalar antes de continuar en cualquier paso son:

- 1. Python 2.7.x o Python 3.xx
- 2. CMake

Si va a descargar Python para Win32, también debe descargar CMake para Win32 incluso si está utilizando una máquina de 64 bits.

Se recomienda descargar los programas de 32 bits porque algunas bibliotecas de Python solo son compatibles con máquinas de 32 bits, así que para evitar problemas, solo instale todo en la versión de 32 bits.

- 3. Visual Studio Community 2013
- 4. Numpy para Python2.7 Win32

Después de instalar todas las dependencias anteriores, *reinicie* su PC y estará listo para continuar con el siguiente paso.

### Paso 2:

Si no eres el tipo de persona que prefiere leer, puedes ver este tutorial . El tutorial lo lleva desde aquí hasta el final de esta documentación.

Necesitará obtener opencv y opencv\_contrib de github . Puedes encontrar ambos en:

- 1. abierto
- 2. opencv\_contrib

Cree un directorio llamado opencv-3.1.0 donde, en este director, creará otros dos directorios, uno para la *compilación* y otro para las *fuentes*. Pondrá los dos archivos zip descargados en el archivo de fuentes después de la extracción.

Por ejemplo, su directorio opencv-3.1.0 se encuentra en la unidad C, por lo que tendrá tres rutas:

```
1. C:\opencv-3.1.0
2. C:\opencv-3.1.0\build
3. C:\opencv-3.1.0\sources
```

### El tercer directorio incluirá dos rutas:

```
    C:\opencv-3.1.0\sources\opencv
    C:\opencv-3.1.0\sources\opencv_contrib
```

### Ahora se hace con la preparación. Vamos a hacer algunas cosas útiles.

### Paso 3:

Ejecutar CMake como administrador. Aparecerá una ventana como esta y tendrá que proporcionar dos directorios, uno para las fuentes y otro para el lugar donde se compilará el opencv. La imagen de abajo puede ayudarte más que las palabras.

| 🛕 CMa    | ike 3.6.0  | - C:/open | ncv-3.1.0/build                                                                                                |         |
|----------|------------|-----------|----------------------------------------------------------------------------------------------------|---------|
| File To  | ools O     | ptions H  | Help                                                                                                    |         |
| Where is | the source | ce code:  | C:/opencv-3.1.0/sources/opencv                                                                                 |         |
| Where to | build the  | binaries: | C:/opencv-3.1.0/build                                                                                          |         |
| Search:  |            |           | Grouped Advanced 🕂 A                                                                                           | dd Entr |
| Name     |            |           | Value                                                                                                    |         |
|          |            |           |                                                                                                    |         |
|          |            |           |                                                                                                    |         |
|          |            |           |                                                                                                    |         |
|          |            |           |                                                                                                    |         |
|          |            |           |                                                                                                    |         |
|          |            |           |                                                                                                    |         |
|          |            |           |                                                                                                    |         |
|          |            |           | Press Configure to update and display new values in red, then press Generate to generate selected build files. |         |
| Config   | ure        | Generate  | E Current Generator: None                                                                                      |         |
|          |            |           |                                                                                                    |         |
|          |            |           |                                                                                                    |         |
|          |            |           |                                                                                                    |         |
|          |            |           |                                                                                                    |         |
|          |            |           |                                                                                                    |         |
|          |            |           |                                                                                                    |         |
|          |            |           |                                                                                                    |         |
|          |            |           |                                                                                                    |         |
|          |            |           |                                                                                                    |         |

A continuación, haga clic en **Configurar** y será promovido para proporcionar los generadores; es decir, compiladores; para opencv. cl.exe proporcionar el cl.exe ubicado en Microsoft Visual Studio 2013. Haga clic en **especificar generadores nativos** y aparecerá una ventana emergente como la siguiente,

Las rutas serán algo así: C:/Program Files (x86)/Microsoft Visual Studio 12.0/VC/bin/cl.exe. Proporcione su ruta para los campos C y C ++. Haga clic en Finalizar y espere hasta que finalice la configuración. Debería obtener cero errores si estaba siguiendo todos los pasos anteriores correctamente.

|                                                                    | ?        | ×               |
|--------------------------------------------------------------------|----------|-----------------|
| ← A                                                                |          |                 |
|                                                                    |          |                 |
| Compilers                                                          |          |                 |
| C ft Visual Studio 12.0/VC/bin/d.exe C++ ft Visual Studio 12.0/VC/ | bin/d.ex | <mark>ке</mark> |
| Fortran                                                            |          |                 |
|                                                                    |          |                 |
|                                                                    |          |                 |
|                                                                    |          |                 |
|                                                                    |          |                 |
|                                                                    |          |                 |
|                                                                    |          |                 |
| Finish                                                             | Car      | ncel            |

Una vez que CMake termina de configurar, verá que aparecen nuevos elementos en la ventana de CMake que están resaltados en rojo. Será algo como:

| A CMake 3.6.0 - C:/opencv-                                                                                                    | 3.1.0/build                                      |                         |               |
|----------------------------------------------------------------------------------------------------|--------------------------------------------------|-------------------------|---------------|
| File Tools Options Hel                                                                                                    | p                                                |                         |               |
| Where is the source code: C:                                                                                                    | /opencv-3.1.0/sources/opencv                     |                         |               |
| Where to build the binaries:                                                                                                    | /opencv-3.1.0/build                              |                         |               |
| Search:                                                                                                    |                                                  | Grouped Advance         | ed 🕂 Add Entr |
| Name                                                                                                    |                                                  | Value                   |               |
| ANT_EXECUTABLE<br>BUILD_CUDA_STUBS<br>BUILD_DOCS<br>BUILD_EXAMPLES<br>BUILD_JASPER<br>BUILD_JPEG<br>BUILD_OPENEXR<br>BUILD_PACKAGE<br>BUILD_PERF_TESTS<br>BUILD_PNG<br>BUILD_SHARED_LIBS<br>BUILD_TBB<br>BUILD_TESTS | Press Configure to update and display new values | ANT_EXECUTABLE-NOTFOUND | build files.  |
| Configure Generate                                                                                                    | Current Generator: Visual Studio 12 2013         |                         | baild files   |
| Documentation:<br>Doxygen:<br>PlantUML:                                                                                                    | NO<br>NO                                         |                         |               |
| Tests and samples:<br>Tests:<br>Performance tests<br>C/C++ Examples:                                                                                                    | YES<br>: YES<br>NO                               |                         |               |
| Install path:                                                                                                    | C:/opencv-3.1.0/build/in                         | stall                   |               |
| cvconfig.h is in:                                                                                                    | C:/opencv-3.1.0/build                            |                         |               |
| Configuring done                                                                                                    |                                                  |                         |               |
| <                                                                                                    |                                                  |                         |               |
|                                                                                                    |                                                  |                         |               |

Compruebe las construcciones que necesita haciendo clic en la pequeña casilla cuadrada. Busque la línea OPENCV\_EXTRA\_MODULES\_PATH y proporcione el directorio de módulos dentro de opencv\_contrib dentro del directorio de fuentes.

| MATLAB_MEXEXT_SCRIPT_                                             |                                                |
|-------------------------------------------------------------------|------------------------------------------------|
| MATLAB_ROOT_DIR_                                                  |                                                |
| OPENCL_FOUND                                                      |                                                |
| OPENCV_CONFIG_FILE_INCLUDE_DIR                                    | C:/opencv-3.1.0/build                          |
| OPENCV_EXTRA_MODULES_PATH                                         | C:/opencv-3.1.0/sources/opencv_contrib/modules |
| OPENCV_HAL_HEADERS                                                |                                                |
| OPENCV_HAL_LIBS                                                   |                                                |
| OPENCV_WARNINGS_ARE_ERRORS                                        |                                                |
| PVAPI_INCLUDE_PATH                                                | PVAPI_INCLUDE_PATH-NOTFOUND                    |
| PYTHON2_EXECUTABLE                                                | C:/Python27/python.exe                         |
| PYTHON2_INCLUDE_DIR                                               | C:/Python27/include                            |
| PYTHON2_INCLUDE_DIR2                                              |                                                |
| PYTHON2_EXECUTABLE<br>PYTHON2_INCLUDE_DIR<br>PYTHON2_INCLUDE_DIR2 | C:/Python2//python.exe<br>C:/Python27/include  |

Una vez que haya terminado todo lo que necesita y provisto la ruta para los módulos adicionales, presione configurar nuevamente para actualizar. Las líneas resaltadas anteriormente ya no se destacarán y los campos nuevos se destacarán en rojo en su lugar.

| A CMake 3.6.0 - C:/opencv-3.1.0/build                                                                                                    |                                                                                                  |
|----------------------------------------------------------------------------------------------------|--------------------------------------------------------------------------------------------------|
| File Tools Options Help                                                                                                    |                                                                                                  |
| Where is the source code: C:/opencv-3.1.0/s                                                                                                    | ources/opencv                                                                                    |
| Where to build the binaries: C:/opencv-3.1.0/b                                                                                                    | puild                                                                                            |
| Search:                                                                                                    | Grouped 🗌 Advanced 🕂 Add Entr                                                                    |
| Name                                                                                                    | Value                                                                                            |
| BUILD_LIBPROTOBUF_FROM_SOURCES<br>BUILD_opencv_aruco<br>BUILD_opencv_bgsegm<br>BUILD_opencv_bioinspired<br>BUILD_opencv_ccalib<br>BUILD_opencv_contrib_world<br>BUILD_opencv_datasets<br>BUILD_opencv_dnn<br>BUILD_opencv_dpm<br>BUILD_opencv_face<br>BUILD_opencv_face<br>BUILD_opencv_fuzzy<br>BUILD_opencv_line_descriptor<br>BUILD_opencv_optflow | e to update and display new values in red, then press Generate to generate selected build files. |
| Configure Generate Current Gener                                                                                                    | ator: Visual Studio 12 2013                                                                      |
| Documentation:<br>Doxygen:<br>PlantUML:                                                                                                    | NO<br>NO                                                                                         |
| Tests and samples:<br>Tests:<br>Performance tests:<br>C/C++ Examples:                                                                                                    | YES<br>YES                                                                                       |
| Install path:                                                                                                    | C:/opencv-3.1.0/build/install                                                                    |
| cvconfig.h is in:                                                                                                    | C:/opencv-3.1.0/build                                                                            |
| Configuring done                                                                                                    |                                                                                                  |

También marque las casillas para cualquier cosa que necesite construir.

Asegúrese de que *BUILD\_opencv\_contrib\_world* y *BUILD\_opencv\_world* estén sin *marcar*. Probablemente hay un error donde se produce un error cuando se comprueba alguno de estos últimos.

Al final de este paso, haga clic en **Generar** y terminará con CMake y podrá cerrarlo. Si no hay errores, aparecerá un mensaje al final del panel inferior que dice " **Generación finalizada**".

| A CMake 3.6.0 - C:/opencv-3.1.0/build         |                                          |                   |                  |                    |             |
|-----------------------------------------------|------------------------------------------|-------------------|------------------|--------------------|-------------|
| File Tools Options Help                       |                                          |                   |                  |                    |             |
| Where is the source code: C:/opencv-3.1.0/s   | ources/opencv                            |                   |                  |                    |             |
| Where to build the binaries: C:/opencv-3.1.0/ | puild                                    |                   |                  |                    |             |
| Search:                                       |                                          |                   | Grouped          | Advanced           | 🕂 Add Entry |
| Name                                          |                                          | Value             |                  |                    |             |
| BUILD_LIBPROTOBUF_FROM_SOURCES                |                                          |                   |                  |                    |             |
| BUILD_opencv_aruco                            |                                          |                   |                  |                    |             |
| BUILD_opencv_bgsegm                           |                                          |                   |                  |                    |             |
| BUILD_opencv_bioinspired                      |                                          | $\checkmark$      |                  |                    |             |
| BUILD_opencv_ccalib                           |                                          | $\checkmark$      |                  |                    |             |
| BUILD_opencv_contrib_world                    |                                          |                   |                  |                    |             |
| BUILD_opencv_datasets                         |                                          | $\checkmark$      |                  |                    |             |
| BUILD_opencv_dnn                              |                                          |                   |                  |                    |             |
| BUILD_opencv_dpm                              |                                          |                   |                  |                    |             |
| BUILD_opencv_face                             |                                          |                   |                  |                    |             |
| BUILD_opencv_fuzzy                            |                                          |                   |                  |                    |             |
| BUILD_opencv_line_descriptor                  |                                          |                   |                  |                    |             |
| BUILD_opencv_optflow                          |                                          |                   |                  |                    |             |
| Press Configur                                | e to update and display new values in re | d, then press Ger | nerate to genera | ate selected build | d files.    |
| Configure Generate Current Gener              | ator: Visual Studio 12 2013              |                   |                  |                    |             |
| Doxygen:                                      | NO                                       |                   |                  |                    |             |
| PlantUML:                                     | NO                                       |                   |                  |                    |             |
|                                               |                                          |                   |                  |                    |             |
| Tests and samples:                            |                                          |                   |                  |                    |             |
| Tests:                                        | YES                                      |                   |                  |                    |             |
| Performance tests:                            | YES                                      |                   |                  |                    |             |
| C/C++ Examples:                               | YES                                      |                   |                  |                    |             |
| Install path:                                 | C:/opencv-3.1.0/build/insta              | 11                |                  |                    |             |
| cvconfig.h is in:                             | C:/opencv-3.1.0/build                    |                   |                  |                    |             |
| Confirmation door                             |                                          |                   |                  |                    |             |
| Generating done                               |                                          |                   |                  |                    |             |
| <                                             |                                          |                   |                  |                    |             |
|                                               |                                          |                   |                  |                    |             |
|                                               |                                          |                   |                  |                    |             |

### Etapa 4:

Abra el directorio de compilación ubicado en opencv-3.1.0 y encontrará un montón de nuevas carpetas y archivos dentro de él. Era una carpeta vacía al comienzo de este proceso.

Solo tratará con el archivo OpenCV.sin y no hará nada con los demás archivos. Abra este archivo con la versión que usó al compilar en el CMake en el paso anterior. Tiene que ser Visual Microsoft 2013.

| Name                              | Date modified      | Туре               | Size   |
|-----------------------------------|--------------------|--------------------|--------|
| samples                           | 7/30/2016 8:52 PM  | File folder        |        |
| test-reports                      | 7/30/2016 8:38 PM  | File folder        |        |
| unix-install                      | 7/30/2016 8:46 PM  | File folder        |        |
| win-install                       | 7/30/2016 8:46 PM  | File folder        |        |
| ALL_BUILD.vcxproj                 | 7/30/2016 8:52 PM  | VC++ Project       | 88 KB  |
| ALL_BUILD.vcxproj.filters         | 7/30/2016 8:52 PM  | VC++ Project Filte | 1 KB   |
| cmake_install.cmake               | 7/30/2016 8:52 PM  | CMAKE File         | 7 KB   |
| cmake_uninstall.cmake             | 7/30/2016 8:38 PM  | CMAKE File         | 2 KB   |
| CMakeCache.txt                    | 7/30/2016 8:46 PM  | Text Document      | 244 KB |
| CMakeVars.txt                     | 7/30/2016 8:46 PM  | Text Document      | 407 KB |
| CPackConfig.cmake                 | 7/30/2016 8:46 PM  | CMAKE File         | 10 KB  |
| CPackSourceConfig.cmake           | 7/30/2016 8:46 PM  | CMAKE File         | 10 KB  |
| CTestTestfile.cmake               | 7/30/2016 8:52 PM  | CMAKE File         | 1 KB   |
| custom_hal.hpp                    | 7/30/2016 8:38 PM  | C/C++ Header       | 1 KB   |
| 🖻 cvconfig.h                      | 7/30/2016 8:38 PM  | C/C++ Header       | 5 KB   |
| INSTALL.vcxproj                   | 7/30/2016 8:52 PM  | VC++ Project       | 7 KB   |
| INSTALL.vcxproj.filters           | 7/30/2016 8:52 PM  | VC++ Project Filte | 1 KB   |
| DenCV.sln                         | 7/30/2016 8:53 PM  | Microsoft Visual S | 948 KB |
| opencv_modules.vcxproj            | 7/30/2016 8:52 PM  | VC++ Project       | 28 KB  |
| opencv_modules.vcxproj.filters    | 7/30/2016 8:52 PM  | VC++ Project Filte | 1 KB   |
| opencv_perf_tests.vcxproj         | 7/30/2016 8:52 PM  | VC++ Project       | 24 KB  |
| opencv_perf_tests.vcxproj.filters | 7/30/2016 8:52 PM  | VC++ Project Filte | 1 KB   |
| opencv_tests.vcxproj              | 7/30/2016 8:52 PM  | VC++ Project       | 26 KB  |
| opencv_tests.vcxproj.filters      | 7/30/2016 8:52 PM  | VC++ Project Filte | 1 KB   |
| OpenCVConfig.cmake                | 7/30/2016 8:46 PM  | CMAKE File         | 19 KB  |
| OpenCVConfig-version.cmake        | 7/30/2016 8:38 PM  | CMAKE File         | 1 KB   |
| OpenCVModules.cmake               | 7/30/2016 8:53 PM  | CMAKE File         | 47 KB  |
| PACKAGE.vcxproj                   | 7/30/2016 8:52 PM  | VC++ Project       | 7 KB   |
| DACKACE                           | 7/20/2016 0.62 084 | MC Destant Piles   | 1 I/D  |

Cuando abra el archivo .sln, tenga paciencia, ya que toma algo de tiempo preparar todo para la construcción. Cuando **Listo** es estable (no cambia), puedes comenzar a construir tus objetivos. Comienza a construir como se indica en la imagen de abajo. También asegúrese de que la Solution Configuration **la** Solution Configuration **Sea** Release **no** Debug .

| ×                      | OpenC\      | / - Micros | oft Visual Stu | udio  |         |            |           |        |         |                  |      |            |
|------------------------|-------------|------------|----------------|-------|---------|------------|-----------|--------|---------|------------------|------|------------|
| FILE                   | EDIT        | VIEW       | PROJECT        | BUILD | DEBUG   | TEAM       | TOOLS     | TEST   | ANALYZE | WINDOW           | HELP |            |
| ୍ତି G                  | - 0         | ið - 🖆     |                |       | - 🕨 Loo | cal Windov | vs Debugg | er - 🖒 | Release | • Win32          |      | <b>F</b> = |
| Server Explorer Toolbo |             |            |                |       |         |            |           |        |         |                  |      |            |
| x                      |             |            |                |       |         |            |           |        |         |                  |      |            |
|                        | Output      |            |                |       |         |            |           |        |         |                  |      |            |
|                        | Show ou     | tput from  | :              |       |         |            |           |        |         | 2<br>2<br>2<br>2 |      |            |
|                        | <b></b> 1:+ | Qutnut     |                |       |         |            |           |        |         |                  |      |            |
| Daved                  | Error List  | Output     |                |       |         |            |           |        |         |                  |      |            |
| Ready                  |             |            |                |       |         |            |           |        |         |                  |      |            |

### Paso 5:

Cuando finalice la construcción, deberá copiar y pegar un par de archivos del directorio de construcción en el directorio de Python27.

Busque el archivo cv2.pyd y cópielo en el directorio de site-packages en Python27. El cv2.pyd debe estar presente en C:\opencv-3.1.0\build\lib\Release. Después de eso, copie solo los archivos.dll dentro de C:\opencv-3.1.0\build\bin\Release en el directorio principal de Python27 en esta ubicación C:\Python27.

Al final de este paso, reinicie su PC.

#### Verificación:

Abre IDLE y dentro del tipo de shell de Python:

```
>>> import cv2
>>> print cv2.__version__
3.1.0-dev
```

# 🌛 Python 2.7.11 Shell × \_ File Edit Shell Debug Options Window Help Python 2.7.11 (v2.7.11:6d1b6a68f775, Dec 5 2015, 20:32:19) [MSC v.1500 32 bit (Intel)] on win32 Type "copyright", "credits" or "license()" for more information. >>> import cv2 >>> print cv2.\_\_version\_\_\_ 3.1.0-dev >>> GUI: ON (QT4) Ln: 6 Col: 4

## **Examples**

Lectura de imagen y conversión a escala de grises

```
import cv2
import numpy as np
img = cv2.imread('<your_image>')
gray = cv2.cvtColor(img, cv2.COLOR_BGR2GRAY)
cv2.imshow('image', img)
```

```
cv2.imshow('gray', gray)
```

cv2.waitKey(0)
cv2.destroyAllWindows()

Lea Genere y compile opencv 3.1.0-dev para Python2 en Windows usando CMake y Visual Studio en línea: https://riptutorial.com/es/opencv/topic/6100/genere-y-compile-opencv-3-1-0-dev-para-python2-en-windows-usando-cmake-y-visual-studio

# Capítulo 14: Inicialización de OpenCV en Android

## Examples

Inicialización asíncrona

El uso de la inicialización asíncrona es una forma recomendada para el desarrollo de aplicaciones. Utiliza el Administrador de OpenCV para acceder a las bibliotecas de OpenCV instaladas externamente en el sistema de destino.

Fragmento de código implementando la inicialización asíncrona:

```
public class MainActivity extends Activity implements CvCameraViewListener2 {
    private BaseLoaderCallback mLoaderCallback = new BaseLoaderCallback(this) {
        QOverride
        public void onManagerConnected(int status) {
            switch(status) {
                case LoaderCallbackInterface.SUCCESS:
                    Log.i(TAG, "OpenCV Manager Connected");
                    //from now onwards, you can use OpenCV API
                    Mat m = new Mat(5, 10, CvType.CV_8UC1, new Scalar(0));
                    break:
                case LoaderCallbackInterface.INIT_FAILED:
                    Log.i(TAG, "Init Failed");
                    break;
                case LoaderCallbackInterface.INSTALL_CANCELED:
                   Log.i(TAG,"Install Cancelled");
                    break;
                case LoaderCallbackInterface.INCOMPATIBLE_MANAGER_VERSION:
                    Log.i(TAG, "Incompatible Version");
                    break;
                case LoaderCallbackInterface.MARKET_ERROR:
                    Log.i(TAG, "Market Error");
                    break;
                default:
                    Log.i(TAG, "OpenCV Manager Install");
                    super.onManagerConnected(status);
                    break;
            }
        }
    };
    00verride
    public void onResume() {
        super.onResume();
        OpenCVLoader.initAsync(OpenCVLoader.OPENCV_VERSION_3_1_0, this, mLoaderCallback);
    }
    . . .
```

En este caso, nuestra aplicación funciona con OpenCV Manager de forma asíncrona. OnManagerConnected devolución de llamada OnManagerConnected se llamará en el hilo de la interfaz de usuario, cuando finalice la inicialización.

Tenga en cuenta que no está permitido usar llamadas OpenCV o cargar bibliotecas nativas dependientes de OpenCV antes de invocar esta devolución de llamada. Cargue sus propias bibliotecas nativas que dependen de OpenCV después de la inicialización exitosa de OpenCV.

La implementación predeterminada de BaseLoaderCallback trata el contexto de la aplicación como Activity y llama al método Activity.finish() para salir en caso de un error de inicialización. Para anular este comportamiento, debe anular el método finish() de la clase BaseLoaderCallback e implementar su propio método de finalización.

## Administrador de OpenCV

OpenCV Manager es un servicio de Android destinado a administrar binarios de bibliotecas de OpenCV en dispositivos de usuarios finales. Permite compartir las bibliotecas dinámicas de OpenCV entre aplicaciones en el mismo dispositivo.

El Administrador proporciona los siguientes beneficios:

- Menos uso de memoria (alrededor de 40MB). Todas las aplicaciones utilizan los mismos binarios del servicio y no mantienen las librerías nativas dentro de ellas.
- Optimizaciones específicas de hardware para todas las plataformas soportadas.
- Fuente de confianza de la biblioteca OpenCV. Todos los paquetes con OpenCV se publican en el mercado de Google Play.
- Actualizaciones regulares y correcciones de errores.

La única desventaja es que se le pide al usuario que descargue una aplicación adicional, por lo que la experiencia del usuario disminuye ligeramente.

Más información: Android OpenCV Manager

### Actualizado 18/10/16:

Hay un error en la versión de OpenCV Manager distribuida en Play Store (actualizado el 21/09/15). Sólo afecta a la versión OpenCV 3.1.0. Cuando ejecutas algunas funciones OpenCV, obtienes un error sigsegv . La versión distribuida con Android SDK funciona bien ( OpenCV-android-sdk/apk/OpenCV\_3.1.0\_Manager\_3.10\_{platform}.apk ). Se puede descargar desde la web de OpenCV . Más información: Edición # 6247 .

### Inicialización Estática

De acuerdo con este enfoque, todos los binarios de OpenCV están incluidos en su paquete de aplicación. Está diseñado principalmente para propósitos de desarrollo y depuración. Este enfoque está en **desuso** para el código de producción, se recomienda la inicialización asíncrona.

Si el proyecto de su aplicación no tiene una parte JNI, simplemente copie las bibliotecas nativas de OpenCV correspondientes desde <code>OpenCV-3.1.0-android-sdk/sdk/native/libs</code> a su directorio de proyecto en la carpeta <code>app/src/main/jniLibs</code>.

En el caso del proyecto de aplicación con una parte JNI, en lugar de copiar las bibliotecas manuales, necesita modificar su archivo Android.mk : agregue las siguientes dos líneas de código después de "include \$(CLEAR\_VARS)" y antes de "include path\_to\_OpenCV-3.1.0-android-

sdk/sdk/native/jni/OpenCV.mk" :

```
OPENCV_CAMERA_MODULES:=on
OPENCV_INSTALL_MODULES:=on
```

El resultado debe ser similar al siguiente:

```
include $(CLEAR_VARS)
# OpenCV
OPENCV_CAMERA_MODULES:=on
OPENCV_INSTALL_MODULES:=on
include ../../sdk/native/jni/OpenCV.mk
```

Después de eso, las bibliotecas de OpenCV se copiarán a la carpeta jniLibs su aplicación durante la compilación JNI.

El último paso para habilitar OpenCV en su aplicación es el código de inicialización de Java antes de llamar a la API de OpenCV. Se puede hacer, por ejemplo, en la sección estática de la clase de actividad:

```
static {
    if (!OpenCVLoader.initDebug()) {
        // Handle initialization error
    }
}
```

Si su aplicación incluye otras bibliotecas nativas dependientes de OpenCV, debe cargarlas después de la inicialización de OpenCV:

```
static {
    if (!OpenCVLoader.initDebug()) {
        // Handle initialization error
    } else {
        System.loadLibrary("my_jni_lib1");
        System.loadLibrary("my_jni_lib2");
    }
}
```

**Nota: el** método <u>initDebug()</u> está en desuso para el código de producción. Está diseñado solo para fines de desarrollo experimental y local. Si desea publicar su aplicación, utilice el enfoque con inicialización asíncrona.

Lea Inicialización de OpenCV en Android en línea: https://riptutorial.com/es/opencv/topic/7545/inicializacion-de-opencv-en-android

https://riptutorial.com/es/home

# Capítulo 15: Instalación de OpenCV

## Introducción

Instalación de OpenCV en Linux, Mac OS y Windows

## **Examples**

Instalación de OpenCV en Ubuntu

### Enlace de fuente

Abre la Terminal y escribe los siguientes comandos.

1-Actualizar y actualizar el paquete de su sistema ubuntu:

```
sudo su
sudo apt-get -y update
sudo apt-get -y upgrade
sudo apt-get -y dist-upgrade
sudo apt-get -y autoremove
```

### 2-Instalación de dependencias:

sudo apt-get install libopencv-dev

### 3-Build Tools para OpenCV Código fuente:

sudo apt-get install build-essential checkinstall cmake pkg-config

### Bibliotecas de E / S de 4 imágenes para OpenCV:

```
sudo apt-get install libtiff5-dev libjpeg-dev libjasper-dev libpng12-dev zlib1g-dev libopenexr-dev libgdal-dev
```

### Bibliotecas de E / S de 5 vídeos para OpenCV:

```
sudo apt-get install libavcodec-dev libavformat-dev libmp3lame-dev libswscale-dev
libdc1394-22-dev libxine2-dev libgstreamer0.10-dev libgstreamer-plugins-base0.10-dev libv4l-
dev v4l-utils libfaac-dev libopencore-amrnb-dev libopencore-amrwb-dev libtheora-dev libvorbis-
dev libxvidcore-dev libx264-dev x264 yasm
```

#### 6-Librerías de paralelismo y álgebra lineal:

sudo apt-get install libtbb-dev libeigen3-dev

#### Bibliotecas de interfaz de usuario de 7 gráficos:

sudo apt-get install libqt4-dev libgtk2.0-dev qt5-default

sudo apt-get install libvtk6-dev

#### 8 – Instalación de Java:

sudo apt-get install ant default-jdk

#### Instalación de 9-Python:

sudo apt-get install python-dev python-tk python-numpy python3-dev python3-tk python3-numpy
python-matplotlib

sudo apt-get install python-opencv

sudo apt-get install doxygen

#### 10-Descargar el código fuente de OPENCV desde Github:

wget https://github.com/opencv/opencv/archive/3.2.0.zip

#### 11-Descomprimir archivo Zip OPENCV:

unzip 3.2.0.zip

#### 12-Eliminar el archivo Zip OPENCV:

rm 3.2.0.zip

#### 13-Build OPENCV:

```
mv opencv-3.2.0 opencv
cd opencv
mkdir build
cd build
Cmake -D CMAKE_BUILD_TYPE=RELEASE -D CMAKE_INSTALL_PREFIX=/usr/local -D WITH_TBB=ON -D
BUILD_NEW_PYTHON_SUPPORT=ON -D WITH_V4L=ON -D INSTALL_C_EXAMPLES=ON -D
INSTALL_PYTHON_EXAMPLES=ON -D BUILD_DOC=ON -D BULD_EXAMPLES=ON -D WITH_QT=ON -D WITH_OPENGL=ON
-D WITH_EIGEN=ON -D FORCE_VTK=TRUE -D WITH_VTK=ON ..
```

make -j4

#### sudo make install
```
sudo sh -c 'echo "/usr/local/lib" > /etc/ld.so.conf.d/opencv.conf'
```

sudo ldconfig

#### 14-Terminado Verifique su número de versión de OpenCV:

```
pkg-configD-Dmodversion opencv
```

```
{\tt pkg-config} \square \neg \square \, {\tt cflags} \ {\tt opencv}
```

Lea Instalación de OpenCV en línea: https://riptutorial.com/es/opencv/topic/8934/instalacion-deopencv

# Capítulo 16: Modificación de contenido de imagen

## **Examples**

Establecer imagen completa a un color sólido

Dada una cv::Mat img no vacía de algún tamaño, podemos rellenarla de un color sólido de varias maneras:

img = cv::Scalar(blueVal,greenVal,redVal);

o, cuanto más general, soporte de máscara, cv::Mat::setTo() :

img.setTo(cv::Scalar(blueVal,greenVal,redVal));

Si está utilizando la API más antigua de OpenCV C con IplImage\* img:

Utilizar:

cvSet(img, CV\_RGB(redVal,greenVal,blueVal));

Modificación píxel a píxel de las imágenes.

En OpenCV, las imágenes pueden ser RGB / BGR, HSV, escala de grises, blanco y negro, etc. Es crucial conocer el tipo de datos antes de tratar con imágenes.

Los tipos de datos de imagen son principalmente cv\_8UC3 (Matriz de uchar con 3 canales) y CV\_8U (Matriz de uchar con 1 canal), sin embargo, la conversión a otros tipos como CV\_32FC3, CV\_64F también es posible. (ver tipos de datos )

Considere, la imagen es una imagen RGB que se lee con la función imread.

```
Mat rgb = imread('path/to/rgb/image', CV_LOAD_IMAGE_COLOR);
//to set RED pixel value of (i,j)th to X,
rgb.at<Vec3b>(i,j)[0] = X;
```

Del mismo modo, si la imagen está en escala de grises,

gray.at<uchar>(i,j) = X;

Tenga en cuenta que, en OpenCV, las imágenes en blanco y negro se almacenan como tipo CV\_8U con los valores 0 y 255. Por lo tanto, el cambio de imágenes BW es igual que en las imágenes grises.

Modificación del color de la imagen en OpenCV - kmeans (). Para escanear todos los píxeles de una imagen y reemplazar los valores de píxeles con colores genéricos.

```
#include opencv2/opencv.hpp> #include vector> using namespace std; using namespace cv; int
main() { Mat3b img = imread("test.jpg"); z }
imshow("Original", img);
 // Cluster
 int K = 8;
 int n = img.rows * img.cols;
 Mat data = img.reshape(1, n);
 data.convertTo(data, CV_32F);
 Mat labels;
 Mat1f colors;
 kmeans(data, K, labels, cv::TermCriteria(), 1, cv::KMEANS_PP_CENTERS, colors);
 for (int i = 0; i < n; ++i)
 {
     data.at<float>(i, 0) = colors(labels.at<int>(i), 0);
     data.at<float>(i, 1) = colors(labels.at<int>(i), 1);
     data.at<float>(i, 2) = colors(labels.at<int>(i), 2);
 }
 Mat reduced = data.reshape(3, img.rows);
 reduced.convertTo(reduced, CV_8U);
 imshow("Reduced", reduced);
 waitKey(0);
 return 0;
```

#include opencv2/opencv.hpp> #include vector> using namespace std; using namespace cv; int
main() { Mat3b img = imread("test.jpg"); z }

Lea Modificación de contenido de imagen en línea: https://riptutorial.com/es/opencv/topic/6307/modificacion-de-contenido-de-imagen

## Capítulo 17: Mostrar imagen OpenCV

## **Examples**

Lectura básica y visualización de una imagen.

```
import cv2
image_path= #put your image path here
#use imread() function to read image data to variable img.
img = cv2.imread(image_path)
#display image data in a new window with title 'I am an image display window'
cv2.imshow('I am an image display window',img)
#wait until user hits any key on keyboard
cv2.waitKey(0)
#close any windows opened by opencv
cv2.destroyAllWindows()
```

Para controlar el tamaño de la ventana de visualización en la pantalla, agregue los siguientes comandos antes del comando cv2.imshow:

```
window_width=800 #size of the display window on the screen
window_height=600
#open an empty window with a title.
#The flag cv2.WINDOW_NORMAL allows the window to be scaleable.
cv2.namedWindow('I am an image display window', cv2.WINDOW_NORMAL)
#scale the image display window to desired size
cv2.resizeWindow('I am an image display window', window_width, window_height)
```

ver documentos de openCV para más detalles

#### Leyendo MJPEG desde camara IP

```
import cv2
import numpy as np
import urllib
stream=urllib.urlopen('http://96.10.1.168/mjpg/video.mjpg')
bytes=''
while True:
    bytes+=stream.read(1024)
    a = bytes.find('\xff\xd8') # JPEG start
    b = bytes.find('\xff\xd9') # JPEG end
    if a!=-1 and b!=-1:
        jpg = bytes[a:b+2] # actual image
        bytes= bytes[b+2:] # other informations
```

```
# decode to colored image ( another option is cv2.IMREAD_GRAYSCALE )
img = cv2.imdecode(np.fromstring(jpg, dtype=np.uint8),cv2.IMREAD_COLOR)
cv2.imshow('Window name',img) # display image while receiving data
if cv2.waitKey(1) ==27: # if user hit esc
        exit(0) # exit program
```

Cada JPEG comienza con 0xff 0xd8 y termina con 0xff 0xd9. Entre esas hay imagen real. Información detallada en esta respuesta SO

#### **Display Image OpenCV Java**

Imagen de lectura básica de java.

```
import org.opencv.core.Core;
import org.opencv.core.Mat;
import org.opencv.imgcodecs.Imgcodecs;
//Load native library
System.loadLibrary(Core.NATIVE_LIBRARY_NAME);
//Mat object used to host the image
Mat imageArray;
//Read image file from vile system
imageArray=Imgcodecs.imread("path/to/image");
```

Si desea ver imágenes, no puede usar imshow porque OpenCV-java tampoco tiene este método. En su lugar, puede escribir el siguiente método.

```
private static BufferedImage ConvertMat2Image(Mat imgContainer{
   MatOfByte byteMatData = new MatOfByte();
   //image formatting
   Imgcodecs.imencode(".jpg", imgContainer,byteMatData);
   // Convert to array
   byte[] byteArray = byteMatData.toArray();
   BufferedImage img= null;
   try {
       InputStream in = new ByteArrayInputStream(byteArray);
        //load image
       img= = ImageIO.read(in);
    } catch (Exception e) {
       e.printStackTrace();
       return null;
    }
   return img;
```

Puede ver el objeto de resultado en Jframe, Jlabel (icono de jlabel), etc.

Lea Mostrar imagen OpenCV en línea: https://riptutorial.com/es/opencv/topic/3306/mostrarimagen-opencv

# Capítulo 18: Procesamiento de imágenes

## Sintaxis

1. **Sintaxis de Blur Gaussian C ++:** void GaussianBlur (InputArray src, OutputArray dst, Tamaño ksize, doble sigmaX, double sigmaY = 0, int borderType = BORDER\_DEFAULT)

## Parámetros

| Parámetros del<br>Desenfoque<br>Gaussiano | Detalles                                                                                                    |
|-------------------------------------------|----------------------------------------------------------------------------------------------------|
| SIC                                       | Imagen de entrada, la imagen puede tener cualquier número de canales,<br>que se procesan de forma independiente, pero la profundidad debe ser<br>cv_8u, cv_16u, cv_16s, cv_32F <b>O</b> cv_64F.                                                                                                    |
| dst                                       | Imagen de salida del mismo tamaño y tipo que src                                                                                                    |
| ksize                                     | Tamaño del núcleo gaussiano. ksize.width y ksize.height pueden diferir, pero ambos deben ser <b>positivos e impares</b> . O bien, pueden ser cero y luego se calculan a partir de sigma *.                                                                                                    |
| sigmaX                                    | Desviación estándar del núcleo gaussiano en la dirección X.                                                                                                    |
| sigmaY                                    | Desviación estándar del núcleo gaussiano en <b>dirección Y.</b> si sigmaY es cero, se establece como igual a sigmaX, si ambos sigmas son ceros, se calculan desde <code>ksize.width y ksize.height</code> . Para controlar completamente el resultado, independientemente de las posibles modificaciones futuras de toda esta semántica, se recomienda especificar todo el <code>ksize</code> de <code>ksize</code> , sigmaX y sigmaY. |
| borderType                                | Método de extrapolación de píxeles.                                                                                                    |

## Observaciones

No creo que tenga sentido poner sintaxis y parámetros específicos para el desenfoque gaussiano en este lugar, ya que el tema es tan amplio que debería incluir muchos otros ejemplos.

## Examples

Suavizar imágenes con desenfoque gaussiano en C++

El suavizado, también conocido como desenfoque , es una de las operaciones más utilizadas en

el procesamiento de imágenes.

El uso más común de la operación de suavizado es **reducir el ruido** en la imagen para su posterior procesamiento.

Hay muchos algoritmos para realizar operaciones de suavizado.

Veremos uno de los filtros más utilizados para desenfocar una imagen, el **Filtro Gaussiano que** utiliza la función de biblioteca OpenCV GaussianBlur(). Este filtro está diseñado específicamente para eliminar *el ruido* de *alta frecuencia* de las imágenes.

```
#include <opencv2/opencv.hpp>
#include <iostream>
using namespace std;
using namespace cv;
int main(int argc, char** argv) {
   Mat image , blurredImage;
    // Load the image file
    image = imread(argv[1], CV_LOAD_IMAGE_COLOR);
    // Report error if image could not be loaded
    if(!image.data){
       cout<<"Error loading image" << "\n";</pre>
       return -1;
    }
    // Apply the Gaussian Blur filter.
    // The Size object determines the size of the filter (the "range" of the blur)
   GaussianBlur( image, blurredImage, Size( 9, 9 ), 1.0);
    // Show the blurred image in a named window
    imshow("Blurred Image" , blurredImage);
    // Wait indefinitely untill the user presses a key
    waitKey(0);
    return 0;
```

Para la definición matemática detallada y otros tipos de filtros, puede consultar la documentación original .

Umbral

#### En Python:

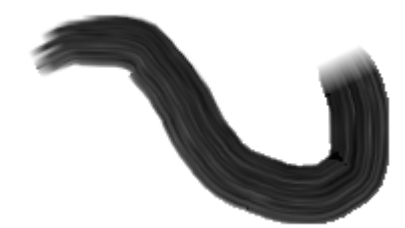

import cv2 image\_path= 'd:/contour.png' img = cv2.imread(image\_path)

#display image before thresholding
cv2.imshow('I am an image display window',img)
cv2.waitKey(0)

#convert image to gray scale - needed for thresholding img\_gray = cv2.cvtColor(img, cv2.COLOR\_BGR2GRAY)

#apply threshold to gray image to obtain binary image

threshold=150 #value above which pixel values will be set to max\_value max\_value=255 #value to which pixels above threshold will be set threshold\_stype=cv2.THRESH\_BINARY #default threshold method

ret, img\_binary = cv2.threshold(img\_gray, threshold, max\_value, threshold\_stype)

#display image after thresholding cv2.imshow('image after applying threshold',img\_binary) cv2.waitKey(0)

#save the binary image cv2.imwrite('d:/binary.png',img\_binary) cv2.destroyAllWindows()

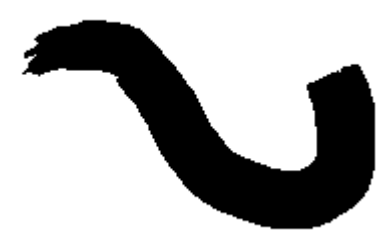

#### Filtrado bilateral

En las aplicaciones de procesamiento de imágenes, los filtros bilaterales son un tipo especial de filtros no lineales .

Existe un intercambio entre la pérdida de estructura y la eliminación de ruido, porque el método más popular para eliminar el ruido es el desenfoque gaussiano, que no es consciente de la estructura de la imagen; Por lo tanto, también elimina los bordes. La mayoría de las veces, los

bordes contienen información valiosa sobre la escena y no queremos perderla. El **filtro bilateral** es consciente de la estructura de la escena y tiende a actuar como un filtro borroso clásico cuando está en un área sin bordes; sin embargo, cuando ve una ventaja, cambia su comportamiento; de modo que, el desenfoque no funciona a lo largo de los bordes, sino que funciona a lo largo de los bordes, lo que significa que son **filtros que conservan** los bordes.

```
#include <opencv2/opencv.hpp>
#include <iostream>
void main(int argc, char* argv[]) {
    if(argc==1) {
        std::cout << argv[0] << " <image>" << endl;
        return;
    }
    cv::Mat image, output;
    image = cv::imread(argv[1]);
    if(image.empty()) {
        std::cout << "Unable to load the image: " << argv[1] << endl;
        return;
    }
    cv::bilateralFilter(image, output, 3, 5, 3);
}</pre>
```

Lea Procesamiento de imágenes en línea: https://riptutorial.com/es/opencv/topic/2032/procesamiento-de-imagenes

# Capítulo 19: Usando los clasificadores en cascada en Java

## Sintaxis

- CascadeClassifier cascade = new CascadeClassifier ("cascade.xml"); // Crea un clasificador en cascada desde cascade.xml
- Mat image = Imgcodecs.imread ("image.png"); // Convierte image.png en un objeto Mat (Matrix)
- Detecciones de MatOfRect = nuevo MatOfRect (); // Crea un archivo vacío MatOfRect (Matriz de rectángulos), utilizado como salida para nuestras clases de detección
- detections.toArray (); // Devuelve una matriz de objetos Rect que se pueden iterar sobre
- Imgproc.rectangle (imagen, nuevo punto (rect.x, rect.y), nuevo punto (rect.x + rect.width, rect.y + rect.height), nuevo escalar (0, 255, 0)); // Dibuja un rectángulo con contorno verde desde las ubicaciones x e y del primer punto hasta las ubicaciones x e y del segundo punto en la "imagen" del objeto Mat. "rect" es un objeto Rect, generalmente proporcionado por detections.toArray (). Utiliza la clase de puntos de OpenCV.
- Imgcodecs.imwrite ("output.png", imagen); // Escribe el objeto Mat modificado "imagen" en la "salida.png"
- CascadeClassifier.detectMultiScale (imagen, detecciones); // Detecta cualquier objeto en la "imagen" del objeto Mat y genera las detecciones en el objeto "detecciones" MatOfRect
- CascadeClassifier.detectMultiScale (imagen, detecciones, scaleFactor, minNeighbors, flags, minSize, maxSize); // Realiza una detección con parámetros adicionales. Vea los detalles abajo.
- Imgproc.ellipse (imagen, centro, ejes, 0, 0, 360, nuevo Scalar (255, 0, 255), espesor, tipo de línea, 0); // Dibuja una elipse en la imagen en el center punto. Utiliza la clase de puntos de OpenCV.

## Parámetros

| Parámetro           | Detalles                                                                                                    |
|---------------------|----------------------------------------------------------------------------------------------------|
| factor de<br>escala | Cuánto se reduce el tamaño de la imagen en cada escala de imagen.<br>Predeterminado = 1.1                                                                                                    |
| minNeighbors        | Cuántos vecinos debe tener un rectángulo candidato antes de seleccionarlo como un objeto detectado. Predeterminado = 4                                                                                           |
| banderas            | Banderas heredadas. En la mayoría de los casos, esto se debe establecer<br>en 0. Predeterminado = 0                                                                                                    |
| tamaño<br>minimo    | Tamaño mínimo que un rectángulo candidato puede ser. Esto utiliza la clase de size de OpenCV. Puede usarse para disminuir el tiempo de detección y el uso de la CPU, así como para reducir los falsos positivos. |

| Parámetro        | Detalles                                                                                                    |  |
|------------------|----------------------------------------------------------------------------------------------------|--|
| tamaño<br>máximo | Tamaño máximo que puede ser un rectángulo candidato. Esto utiliza la clase de size de OpenCV. Puede usarse para disminuir el tiempo de detección y el uso de la CPU, así como para reducir los falsos positivos. |  |
| hachas           | Utiliza la clase de tamaño de OpenCV. Define el ancho y la altura de la elipse.                                                                                                    |  |
| espesor          | Grosor de la línea, en píxeles.                                                                                                    |  |
| tipo de línea    | Tiene varios parámetros. 0 es la línea continua, 8 es para una línea conectada a 8, 4 es para una línea conectada a 4 y cv_AA es para una línea suavizada. Predeterminado = 8                                    |  |

### **Examples**

Obtención de una imagen estática, detección de elementos en ella y salida de los resultados.

Tenga en cuenta que este ejemplo utiliza OpenCV 3.1.

```
import org.opencv.core.Mat;
import org.opencv.core.MatOfRect;
import org.opencv.core.Point;
import org.opencv.core.Rect;
import org.opencv.core.Scalar;
import org.opencv.imgcodecs.Imgcodecs;
import org.opencv.imgproc.Imgproc;
import org.opencv.objdetect.CascadeClassifier;
public class Classifier {
   private CascadeClassifier diceCascade = new
       CascadeClassifier("res/newMethod/diceCascade.xml");
   private Mat image;
   private String loc = "path/to/image.png";
   private String output = "path/to/output.png";
   public void detImg() {
       Mat image = Imgcodecs.imread(loc); // Reads the image
        MatOfRect diceDetections = new MatOfRect(); // Output container
        diceCascade.detectMultiScale(image, diceDetections); // Performs the detection
        // Draw a bounding box around each detection.
        for (Rect rect : diceDetections.toArray()) {
            Imgproc.rectangle(image, new Point(rect.x, rect.y),
               new Point(rect.x + rect.width, rect.y + rect.height),
                new Scalar(0, 255, 0));
        }
        // Save the visualized detection.
        Imgcodecs.imwrite(output, image);
```

}

El Rect[] devuelto por diceDetections.toArray() puede diceDetections.toArray(). Cada Rect dentro de la matriz tendrá cuatro propiedades principales: x, y, width y height . x e y definen la posición superior izquierda del rectángulo, y el width y la height devuelven un int del ancho y la altura del rectángulo. Esto se utiliza al dibujar rectángulos en imágenes. Los Imgproc.rectangle mínimos requeridos de la función Imgproc.rectangle son los siguientes:

Imgproc.rectangle(Mat image, Point start, Point end, Scalar color);

Ambos Point se utilizan para las posiciones de la esquina superior izquierda y la esquina inferior derecha. Estas posiciones son *ambas absolutas* para la imagen proporcionada como primer parámetro, no entre sí. Por lo tanto, debe agregar la posición x o y del rectángulo además del width o la height para definir correctamente el punto end.

Tenga en cuenta que la clase Point utilizada en estos parámetros **no** es la clase Point la biblioteca estándar de Java. ¡Debes importar la clase Point de OpenCV en su lugar!

Detectar imágenes desde un dispositivo de video

Este ejemplo introduce la clase VideoCapture, donde la usamos para tomar una imagen de una cámara web y guardarla en una imagen.

```
import org.opencv.core.Mat;
import org.opencv.core.MatOfRect;
import org.opencv.core.Point;
import org.opencv.core.Rect;
import org.opencv.core.Scalar;
import org.opencv.imgcodecs.Imgcodecs;
import org.opencv.imgproc.Imgproc;
import org.opencv.objdetect.CascadeClassifier;
import org.opencv.videoio.VideoCapture;
public class Classifier {
   private CascadeClassifier diceCascade = new
       CascadeClassifier("res/newMethod/diceCascade.xml");
   private Mat image;
   private String loc = "path/to/image.png";
   private String output = "path/to/output.png";
   private VideoCapture vc = new VideoCapture();
   public void detImg() {
       vc.open(0); // Opens the video stream
       Mat image = new Mat(); // Creates an empty matrix
        vc.read(image); // Reads the image from the video stream and
           writes it to the image matrix.
        MatOfRect diceDetections = new MatOfRect(); // Output container
        diceCascade.detectMultiScale(image, diceDetections); // Performs the detection
        // Draw a bounding box around each detection.
```

```
for (Rect rect : diceDetections.toArray()) {
    Imgproc.rectangle(image, new Point(rect.x, rect.y),
        new Point(rect.x + rect.width, rect.y + rect.height),
        new Scalar(0, 255, 0));
}
// Save the visualized detection.
Imgcodecs.imwrite(output, image);
vc.release(); // Closes the stream.
}
```

#### Convertir un objeto Mat en un objeto BufferedImage

Este ejemplo de Daniel Baggio se tomó directamente de esta respuesta de StackExchange , pero se ha vuelto a publicar para visibilidad.

Esta clase toma un objeto Mat y devuelve el objeto BufferedImage utilizado por las bibliotecas javax.swing. Esto puede ser utilizado por un objeto Graphics para dibujar la imagen.

```
private BufferedImage toBufferedImage(Mat m) {
   if (!m.empty()) {
       int type = BufferedImage.TYPE_BYTE_GRAY;
       if (m.channels() > 1) {
           type = BufferedImage.TYPE_3BYTE_BGR;
        }
        int bufferSize = m.channels() * m.cols() * m.rows();
       byte[] b = new byte[bufferSize];
       m.get(0, 0, b); // get all the pixels
       BufferedImage image = new BufferedImage(m.cols(), m.rows(), type);
       final byte[] targetPixels = ((DataBufferByte)
image.getRaster().getDataBuffer()).getData();
       System.arraycopy(b, 0, targetPixels, 0, b.length);
       return image;
   }
   return null;
}
```

#### **Detecciones en Detecciones**

}

Este ejemplo utiliza los dados y los puntos negros en los dados (los puntos) como nuestro objeto. Como el ejemplo es bastante largo, primero es esencial explicar algunos conceptos clave para entender el ejemplo.

Comprensión del primer ejemplo, "Obtención de una imagen estática, detección de elementos en ella y salida de los resultados". Es fundamental para entender este ejemplo, especialmente cómo OpenCV dibuja rectángulos.

Echa un vistazo a la siguiente imagen:

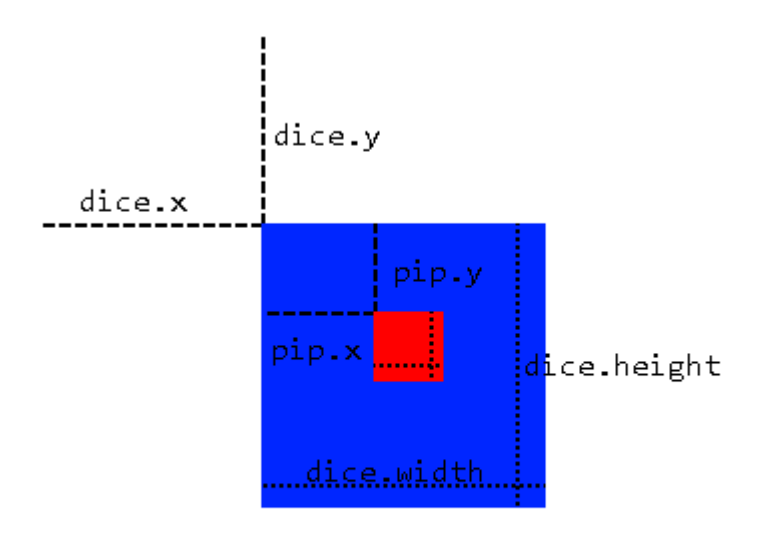

Usaremos el método de subimagen, donde usamos un área detectada como nuestra base para aplicar más detecciones. Esto solo es posible si un objeto siempre estará dentro de otro objeto que podamos detectar, como nuestros pips en nuestros dados. Este método tiene varios beneficios:

- En lugar de escanear toda la imagen, solo necesitamos escanear el área donde sabemos que estará el objeto.
- Elimina cualquier posibilidad de falsos positivos fuera del área de detección.

Hacemos esto aplicando primero un escaneo clasificador en cascada sobre la imagen completa para darnos un objeto MatOfRect que contiene nuestros objetos grandes (dados, en este caso). Luego Rect[] sobre la matriz Rect[] dada por la función toArray() del objeto MatOfRect. Este objeto Rect se usa para crear un objeto Mat temporal que se "recorta" a las Rect objeto Rect ( x, y, width, height ) de la imagen original, donde luego podemos realizar detecciones en el objeto Mat temporal. En otras palabras, le decimos al clasificador que solo realice detecciones en las partes de la imagen de los dados, y especificamos la posición de cada dado usando los objetos Rect que obtuvimos al realizar una detección en toda la imagen.

Sin embargo, los objetos Rect (pips) tienen sus propiedades en relación con sus dados, y no la imagen en sí. Para resolver este problema, cuando deseamos dibujar rectángulos en la imagen real que muestra las ubicaciones de los pips, agregamos dice.x y dice.y al Point inicio.

```
import org.opencv.core.Mat;
import org.opencv.core.MatOfRect;
import org.opencv.core.Point;
import org.opencv.core.Rect;
import org.opencv.core.Scalar;
import org.opencv.core.Size;
import org.opencv.imgcodecs.Imgcodecs;
import org.opencv.imgproc.Imgproc;
import org.opencv.objdetect.CascadeClassifier;
import org.opencv.videoio.VideoCapture;
public class Classifier {
```

```
private CascadeClassifier diceCascade =
       new CascadeClassifier("res/newMethod/diceCascade.xml");
   private CascadeClassifier pipCascade =
       new CascadeClassifier("res/newMethod/pipCascade6.xml");
   private VideoCapture vc = new VideoCapture();
    private Mat image;
   public void openVC(int index) {
       vc.open(index);
    }
   public void closeVC() {
       vc.close();
    }
   public Mat getNextImage() {
        image = new Mat();
        vc.read(image); // Sets the matrix to the current livestream frame.
        MatOfRect diceDetections = new MatOfRect(); // Output container
        // See syntax for explainations on addition parameters
        diceCascade.detectMultiScale(image, diceDetections, 1.1, 4, 0, new Size(20, 20),
            new Size(38, 38));
        // Iterates for every Dice ROI
        for (int i = 0; i < diceDetections.toArray().length; i++) {</pre>
            Rect diceRect = diceDetections.toArray()[i];
            // Draws rectangles around our detected ROI
            Point startingPoint = new Point(diceRect.x, diceRect.y);
            Point endingPoint = new Point(diceRect.x + diceRect.width,
                diceRect.y + diceRect.height);
            Imgproc.rectangle(image, startingPoint, endingPoint, new Scalar(255, 255, 0));
            MatOfRect pipDetections = new MatOfRect();
            pipCascade.detectMultiScale(image.submat(diceRect), pipDetections, 1.01, 4, 0,
                new Size(2, 2), new Size(10, 10));
            // Gets the number of detected pips and draws a cricle around the ROI
            for (int y = 0; y < pipDetections.toArray().length; y++) {</pre>
                // Provides the relative position of the pips to the dice ROI
                Rect pipRect = pipDetections.toArray()[y];
                // See syntax explaination
                // Draws a circle around our pips
                Point center = new Point(diceRect.x + pipRect.x + pipRect.width / 2,
                    diceRect.y + pipRect.y + pipRect.height / 2);
                Imgproc.ellipse(image, center, new Size(pipRect.width / 2, pipRect.height /
2),
                     0, 0, 360, new Scalar(255, 0, 255), 1, 0, 0);
            }
        }
       return image;
   }
```

La función getNextImage() devuelve un objeto Mat, que junto con los otros ejemplos publicados, se

}

puede llamar constantemente y se puede convertir en un  ${\tt BufferImage}$ , para proporcionar detecciones de visualización en vivo.

Lea Usando los clasificadores en cascada en Java en línea: https://riptutorial.com/es/opencv/topic/6377/usando-los-clasificadores-en-cascada-en-java

# Capítulo 20: Utilizando VideoCapture con OpenCV Python

## **Examples**

Leyendo cuadros desde un video pre-capturado

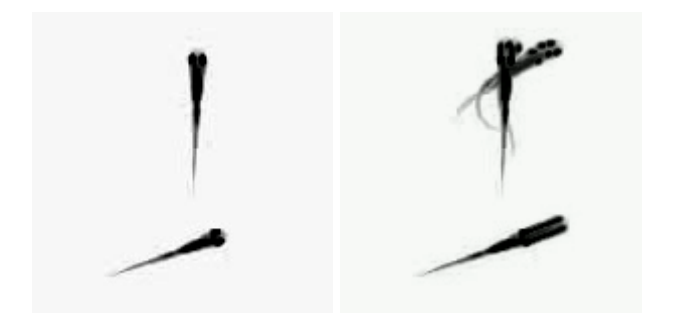

```
import numpy as np
import cv2
```

```
#access a video from your disk
#to use the GIF in this example, convert to avi!
cap = cv2.VideoCapture('eg_videoRead.avi')
```

#we are going to read 10 frames
#we store the frames in a numpy structure
#then we'll generate a minimum projection of those frames

```
frameStack=[]
numFrames=10
```

```
for fr in range(numFrames):
    cap.set(cv2.CAP_PROP_POS_FRAMES,fr) #specifies which frame to read next
    frame=cap.read() #read the frame
    #gray = cv2.cvtColor(frame[1], cv2.COLOR_BGR2GRAY) #convert to gray scale
    frameStack.append(frame[1]) #add current frame to our frame Stack
```

minProjection=np.min(frameStack,axis=0) #find the minimum across frames cv2.imshow("projection", minProjection) #show the result

#### Utilizando VideoCapture con OpenCV Java

No hay imagen en el java, necesitas escribir un método para esto. Este método es un Mat2bufferedImage. Toma el objeto mat como parámetro y devuelve la imagen.

```
public static void main(String[] args) {
    Mat frame = new Mat();
    //0; default video device id
    VideoCapture camera = new VideoCapture(0);
    JFrame jframe = new JFrame("Title");
    jframe.setDefaultCloseOperation(JFrame.EXIT_ON_CLOSE);
```

```
JLabel vidpanel = new JLabel();
jframe.setContentPane(vidpanel);
jframe.setVisible(true);
while (true) {
    if (camera.read(frame)) {
        ImageIcon image = new ImageIcon(Mat2bufferedImage(frame));
        vidpanel.setIcon(image);
        vidpanel.repaint();
    }
}
```

Lea Utilizando VideoCapture con OpenCV Python en línea: https://riptutorial.com/es/opencv/topic/6803/utilizando-videocapture-con-opencv-python

# Creditos

| S.<br>No | Capítulos                                                                                             | Contributors                                                                                                    |
|----------|----------------------------------------------------------------------------------------------------|----------------------------------------------------------------------------------------------------|
| 1        | Empezando con<br>opencv                                                                               | Arijit, bburns.km, Berriel, Community, Elizabeth, hackhisass,<br>jlarsch, John Hany, K D, MD. Nazmul Kibria, mesutpiskin, snb,<br>StephenG, Sunreef, winseybash, Yassie, zeeshan khan |
| 2        | Acceso a píxeles                                                                                      | Adi Shavit, brian, cagatayodabasi, Ehsan Ab, Elizabeth, smttsp,<br>Sunreef                                                                                                    |
| 3        | Cargar y guardar<br>varios formatos de<br>medios                                                      | Adi Shavit, cagatayodabasi, Jav_Rock, Lakshya Kejriwal, MD.<br>Nazmul Kibria                                                                                                    |
| 4        | Clasificadores en cascada                                                                             | Arijit, MD. Nazmul Kibria, mesutpiskin                                                                                                    |
| 5        | Contraste y brillo en<br>C ++                                                                         | Ehsan Ab, MD. Nazmul Kibria                                                                                                    |
| 6        | Creando un video                                                                                      | mesutpiskin                                                                                                    |
| 7        | Detección de bordes                                                                                   | cmastudios, Ehsan Ab, K D, m3h0w, Sounak                                                                                                    |
| 8        | Detección de manchas                                                                                  | MD. Nazmul Kibria, Sebastian                                                                                                    |
| 9        | Detección de objetos                                                                                  | K D, mesutpiskin                                                                                                    |
| 10       | Dibujar formas<br>(línea, círculo,,<br>etc.) en C ++                                                  | СгоСо                                                                                                    |
| 11       | Estructuras basicas                                                                                   | smttsp                                                                                                    |
| 12       | Funciones de dibujo<br>en Java                                                                        | mesutpiskin                                                                                                    |
| 13       | Genere y compile<br>opencv 3.1.0-dev<br>para Python2 en<br>Windows usando<br>CMake y Visual<br>Studio | Tes3awy                                                                                                    |
| 14       | Inicialización de                                                                                     | David Miguel                                                                                                    |

|    | OpenCV en Android                                  |                                                                                          |  |
|----|----------------------------------------------------|------------------------------------------------------------------------------------------|--|
| 15 | Instalación de<br>OpenCV                           | amorenew                                                                                 |  |
| 16 | Modificación de<br>contenido de imagen             | Adi Shavit, DivyaMaheswaran, smttsp                                                      |  |
| 17 | Mostrar imagen<br>OpenCV                           | Aleksandar, Elizabeth, jlarsch, mesutpiskin, smttsp                                      |  |
| 18 | Procesamiento de<br>imágenes                       | cagatayodabasi, Dan Mašek, Elizabeth, jlarsch, Shubham Batra<br>, Sunreef, Utkarsh Sinha |  |
| 19 | Usando los<br>clasificadores en<br>cascada en Java | Edward Shen                                                                              |  |
| 20 | Utilizando<br>VideoCapture con<br>OpenCV Python    | jlarsch, mesutpiskin                                                                     |  |